# Konfigurieren von Q.SIG PRI-Trunks zwischen Call Manager und Avaya S8700/G650 mit Integration von Unity Voicemail

### Inhalt

Einführung Voraussetzungen Anforderungen Verwendete Komponenten Konventionen Testaufbau **Testtopologie** Interoperabilität zwischen Cisco und Avaya IP-PBX-Systemen Verfahren für das Avaya S8700/G650 IP-PBX-System Verfahren für Cisco Call Manager Konfiguration des Cisco 3745 Getestete Funktionen für Interoperabilität zwischen Cisco und Avaya IP-PBX-Systemen Integration von Cisco Unity Voicemail zur Unterstützung von Cisco und Avaya IP-Telefonen Hinzufügen von Cisco Unity zu Cisco Call Manager Getestete Cisco Unity Voicemail-Funktionen Zugehörige Informationen

## **Einführung**

Ziel dieses Dokuments ist es, Cisco Kunden und Geschäftspartnern die nötigen Schritte zur Konfiguration von Q.SIG PRI-Trunks zwischen dem Cisco Call Manager und Avaya S8700/G650 zu vermitteln. Außerdem wird in diesem Dokument erläutert, wie Sie Cisco Unity auf die Cisco Call Manager-Plattform hinzufügen, um Voicemail-Unterstützung für Cisco- und Avaya-IP-Telefone bereitzustellen. Dies ist besonders in Situationen wichtig, in denen Interoperabilität mit IP-PBX-Systemen und Voicemail-Integration erforderlich sind. Die Avaya Konfigurationsbildschirmerfassungen wurden mit dem Standard Emulation Tool erstellt. Alternativ können Sie auch das Avaya Site Administration (ASA) Tool für Konfigurationsaufgaben auf dem Avaya S8700/G650 verwenden. In beiden Fällen ist die Ausgabe-Anzeige identisch. Dieses Dokument zur IP-PBX-Interoperabilität und Voicemail-Integration ist für die externe Verwendung vorgesehen.

## Voraussetzungen

Anforderungen

Für dieses Dokument bestehen keine speziellen Anforderungen.

#### Verwendete Komponenten

Die Informationen in diesem Dokument basieren auf den folgenden Software- und Hardwareversionen:

- Das verwendete Avaya IP-PBX-System ist Avaya S8700/G650 mit Avaya Communication Manager 2.0. Das Q.SIG-Feature-Set ist standardmäßig in dieser Softwareversion enthalten.
- Die in diesem Dokument verwendeten Avaya IP-Telefone sind die 4610SW und 4620 mit Telefon-Firmware Version 2.01.
- Der Cisco Call Manager 4.1.(2) wurde zur Steuerung des MGCP-Gateways (Media Gateway Control Protocol) 3745 mit dem NM-HDV-Modul und Cisco IOS® Version 12.2.15ZJ3 verwendet. Die Tests wurden auch mit Cisco IOS® Version 12.3.8.T5 wiederholt.
- Für die Integrationstests von Voicemail wurde Cisco Unity mit Version 4.0(4) SR1 verwendet.

Die Informationen in diesem Dokument wurden von den Geräten in einer bestimmten Laborumgebung erstellt. Alle in diesem Dokument verwendeten Geräte haben mit einer leeren (Standard-)Konfiguration begonnen. Wenn Ihr Netzwerk in Betrieb ist, stellen Sie sicher, dass Sie die potenziellen Auswirkungen eines Befehls verstehen.

#### **Konventionen**

Weitere Informationen zu Dokumentkonventionen finden Sie unter <u>Cisco Technical Tips</u> <u>Conventions</u> (Technische Tipps zu Konventionen von Cisco).

### Testaufbau

Das verwendete Avaya IP-PBX-System war Avaya S8700/G650 mit Avaya Communication Manager 2.0. Das Q.SIG-Feature-Set ist standardmäßig in dieser Softwareversion enthalten. Bei den AvayaIP-Telefonen handelte es sich um die 4610SW und 4620 mit Telefon-Firmware Version 2.01. Auf Seite von Cisco wurde der Cisco Call Manager 4.1.2 verwendet, um das 3745-MGCP-Gateway mit dem NM-HDV-Modul unter Verwendung von Cisco IOS® Version 12.2.15ZJ3 zu steuern. Die Tests wurden auch mit Cisco IOS® Version 12.3.8.T5 wiederholt. Für die Integrationstests von Voicemail wurde Cisco Unity mit Version 4.0(4) SR1 verwendet.

### **Testtopologie**

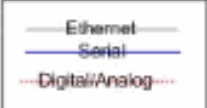

#### with Cisco Unity Voice Mail integration

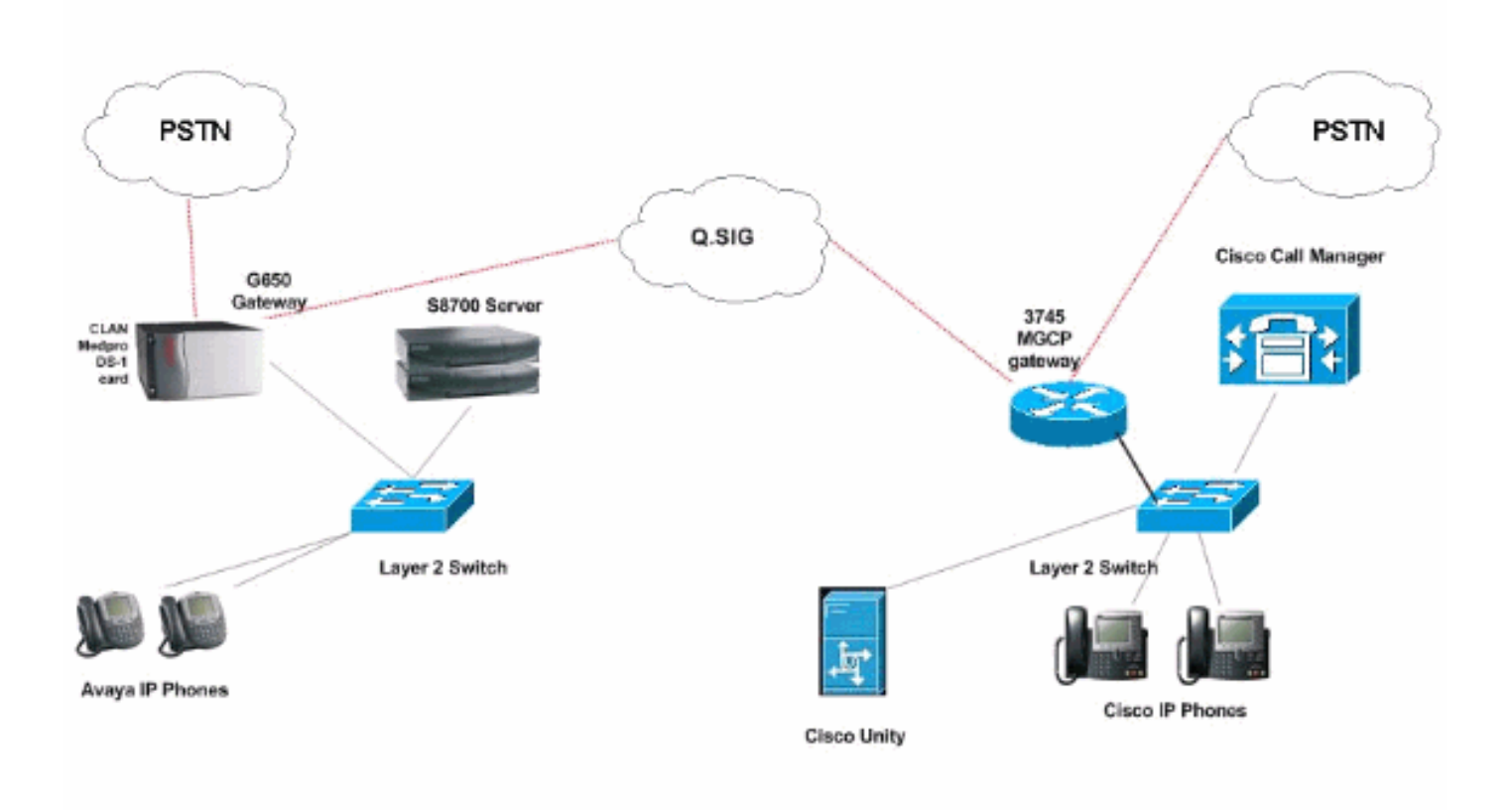

### Interoperabilität zwischen Cisco und Avaya IP-PBX-Systemen

Die folgenden Abschnitte enthalten Verfahren und Screenshots, die Ihnen bei der Konfiguration des Q.SIG-Trunks zwischen einem Avaya S8700/G650 mit Avaya Communication Manager 2.0 und einer Cisco Call Manager-Plattform mit Call Manager Version 4.1(2) mit dem Cisco 3745 MGCP-Gerät, das die physische ISDN PRI-Verbindung mit Avaya S870 bereitstellt, helfen. 0/G650.

#### Verfahren für das Avaya S8700/G650 IP-PBX-System

Gehen Sie wie folgt vor:

 Melden Sie sich beim S8700-Server an. Führen Sie den Befehl display system-parameters customer aus, um sicherzustellen, dass alle erforderlichen Q.SIG-Funktionen auf dem S8700-Server aktiviert sind.

| cancel  | refresh | enter   | clear    | help     | go to page | next page | prev page |           |      |    |  |
|---------|---------|---------|----------|----------|------------|-----------|-----------|-----------|------|----|--|
| disp1ay | systen- | paranet | ers cust | oner-opt | tions      |           |           | Page      | 8 of | 11 |  |
|         |         |         | Q        | SIG OPT  | IONAL FE   | ATURES    |           |           |      |    |  |
|         |         |         |          |          | Baci       | e eall s  | atun2 u   |           |      |    |  |
|         |         |         | в        | asic Su  | olenent    | aru Serv  | ices? u   |           |      |    |  |
|         |         |         |          | C        | entraliz   | ed Atten  | dant? y   |           |      |    |  |
|         |         |         |          | II       | nterwork:  | ing with  | DCS? y    |           |      |    |  |
|         |         | Su      | pplement | ary Serv | vices wi   | th Rerou  | ting? y   |           |      |    |  |
|         |         |         | ur       | anster 1 | LOTO USI   | G VOICE   | Maily y   |           |      |    |  |
|         |         |         |          |          | varue-     | iuueu (v  | nco): y   |           |      |    |  |
|         |         |         |          |          |            |           |           |           |      |    |  |
|         |         |         |          |          |            |           |           |           |      |    |  |
|         |         |         |          |          |            |           |           |           |      |    |  |
|         |         |         |          |          |            |           |           |           |      |    |  |
|         |         |         |          |          |            |           |           |           |      |    |  |
|         |         |         |          |          |            |           |           |           |      |    |  |
|         |         |         |          |          |            |           |           |           |      |    |  |
|         |         |         |          |          |            |           |           |           |      |    |  |
|         | (NOTE:  | You nus | t logoff | & login  | to eff     | ect the   | permissio | on change | s.)  |    |  |
|         |         |         |          |          |            |           |           |           |      |    |  |
|         |         |         |          |          |            |           |           |           |      |    |  |
|         |         |         |          |          |            |           |           |           |      |    |  |
|         |         |         |          |          |            |           |           |           |      |    |  |

2. Konfigurieren Sie die DS-1-Karte für Q.SIG

| cancel                  | refresh enter                                                                                                    | clear    | help             | go to page next | page prev page      | 2                             |                       |             |  |
|-------------------------|----------------------------------------------------------------------------------------------------|----------|------------------|-----------------|---------------------|-------------------------------|-----------------------|-------------|--|
| display                 | ds1 01A09                                                                                                    |          |                  |                 |                     | Page                          | 1 of                  | 2           |  |
|                         |                                                                                                    |          | DS1 0            | IRCUIT PACK     |                     |                               |                       |             |  |
|                         | Location:                                                                                                    | 01A 09   |                  |                 | Name:               | QSIG                          |                       |             |  |
|                         | Bit Rate:                                                                                                    | 1.544    |                  | Li              | ne Coding:          | b8zs                          |                       |             |  |
| Line                    | Compensation:                                                                                                    | 1        |                  | Fra             | ning Hode:          | esf                           |                       |             |  |
| S                       | ignaling Mode:                                                                                                    | isdn-pri |                  |                 |                     |                               |                       |             |  |
|                         | Connect:                                                                                                    | pbx      |                  |                 | Interface:          | peer-maste                    | er:                   |             |  |
| TN-C                    | 7 Long Timers?                                                                                                    | n        |                  | Peer            | Protocol:           | Q-SIG                         |                       |             |  |
| Interwo                 | rking Message:                                                                                                    | PROGress | i -              |                 | Side:               | a                             |                       |             |  |
| Interfa                 | ce Companding:                                                                                                    | mulaw    |                  |                 | CRC?                | n                             |                       |             |  |
|                         | Idle Code:                                                                                                    | 11111111 |                  |                 |                     |                               |                       |             |  |
|                         |                                                                                                    |          | DCP/Ana          | log Bearer C    | apability:          | 3.1kHz                        |                       |             |  |
|                         |                                                                                                    |          |                  |                 |                     |                               |                       |             |  |
| 5                       | lin Detection?                                                                                                    | n        |                  | Near-end        | CSII Tune: (        | ather                         |                       |             |  |
| -                       |                                                                                                    |          |                  | in an and       | obo typer i         |                               |                       |             |  |
| Echo                    | Cancellation?                                                                                                    | n        |                  |                 |                     |                               |                       |             |  |
|                         |                                                                                                    |          |                  |                 |                     |                               |                       |             |  |
|                         |                                                                                                    |          |                  |                 |                     |                               |                       | 1           |  |
| No. of Concession, Name | IN THE REAL PROPERTY OF THE PARTY OF THE PAR |          | 11.11.11.11.11.1 |                 | ALL LAND LAND AND A | AND DESCRIPTION OF THE OWNER. | STATISTICS STATISTICS | and a state |  |
| 3                       |                                                                                                    |          |                  |                 |                     |                               |                       |             |  |

3. Konfigurieren einer Trunk-Gruppe Geben Sie add trunk-group # ein, wobei # der gewünschte Trunk ist.Die nächsten drei Screenshots beziehen sich auf die Trunk-Konfiguration. Fügen Sie nach dem Erstellen der Trunk-Gruppe die 23 DS0-Kanäle zur Gruppe hinzu. Dies ist ein Beispiel für die Portzuweisung: 01A0901 bedeutet: Gateway Nr. 1, Gehäuse A, Steckplatz Nr. 9, DS0 Channel# group1.

| Calicer Tellesti erkei clear                                                                                                    | help go to page next page                                                                                                    | prev page                                                                                                    |
|----------------------------------------------------------------------------------------------------|----------------------------------------------------------------------------------------------------|----------------------------------------------------------------------------------------------------|
| display trunk-group 1                                                                                                    |                                                                                                    | Page 1 of 22                                                                                                    |
|                                                                                                    | TRUNK GROUP                                                                                                    |                                                                                                    |
| Group Number: 1                                                                                                    | Group Tupe: isdn                                                                                                    | CDR Reports: n                                                                                                    |
| Group Name: QSIG TRUNKING                                                                                                    | COR: 90                                                                                                    | TN: 1 TAC: *01                                                                                                    |
| Direction: two-way                                                                                                    | Outgoing Display? y                                                                                                    | Carrier Medium: PRI/BRI                                                                                                    |
| Dial Access? y                                                                                                    | Busy Threshold: 99                                                                                                    | Night Service:                                                                                                    |
| Queue Length: 0                                                                                                    |                                                                                                    |                                                                                                    |
| Service Type: tie                                                                                                    | Auth Code? n                                                                                                    | TestCall ITC: rest                                                                                                    |
| Far                                                                                                    | End Test Line No:                                                                                                    |                                                                                                    |
| TestCall BCC: 4                                                                                                    |                                                                                                    |                                                                                                    |
| Codeset to Send Dis                                                                                                    | plau: Ø Codeset to S                                                                                                    | end National IEs: 6                                                                                                    |
| Max Message Size to                                                                                                    | Send: 260                                                                                                    |                                                                                                    |
| Supplementary Service Prot                                                                                                    | ocol: b Digit Handli                                                                                                    | ng (in/out): enbloc/enbloc                                                                                                    |
| Trunk Hunt: asce                                                                                                    | nd                                                                                                    | QSIG Value-Added? y                                                                                                    |
|                                                                                                    | D:                                                                                                    | igital Loss Group: 13                                                                                                    |
| Calling Number - Delete:                                                                                                    | Insert:                                                                                                    | Numbering Format: pub-unk                                                                                                    |
| Bit Rate: 1200                                                                                                    | Synchronization                                                                                                    | : async Duplex: full                                                                                                    |
| Disconnect Supervision - In                                                                                                    | ?y Out?y                                                                                                    |                                                                                                    |
| Answer Supervision Timeout:                                                                                                    | 0                                                                                                    |                                                                                                    |
|                                                                                                    |                                                                                                    | and the second second second second second second second second second second second second second second second                                                                                                    |
|                                                                                                    |                                                                                                    |                                                                                                    |
|                                                                                                    |                                                                                                    |                                                                                                    |
|                                                                                                    |                                                                                                    |                                                                                                    |
| display trunk-group 1                                                                                                    |                                                                                                    | Page 2 of 22                                                                                                    |
| display trunk-group 1<br>TRUNK FEATURES                                                                                                    |                                                                                                    | Page 2 of 22                                                                                                    |
| <mark>display trunk-group 1</mark><br>TRUNK FEATURES<br>ACA Assignment? n                                                                                                    | Measured: int                                                                                                    | Page 2 of 22<br>cernal Wideband Support? n                                                                                                    |
| <mark>display trunk-group 1</mark><br>TRUNK FEATURES <mark>.</mark><br>ACA Assignment? n                                                                                                    | Measured: int<br>Internal Alert? n                                                                                                    | Page 2 of 22<br>ternal Wideband Support? n<br>Maintenance Tests? y                                                                                                    |
| display trunk-group 1<br>TRUNK FEATURES <mark>-</mark><br>ACA Assignment? n                                                                                                    | Measured: int<br>Internal Alert? n<br>Data Restriction? n                                                                                                    | Page 2 of 22<br>ternal Wideband Support? n<br>Maintenance Tests? y<br>NCA-TSC Trunk Member: 10                                                                                                    |
| display trunk-group 1<br>TRUNK FEATURES<br>ACA Assignment? n                                                                                                    | Heasured: int<br>Internal Alert? n<br>Data Restriction? n<br>Send Name: y                                                                                                    | Page 2 of 22<br>ternal Wideband Support? n<br>Maintenance Tests? y<br>NCA-TSC Trunk Member: 10<br>Send Calling Number: y                                                                                                    |
| display trunk-group 1<br>TRUNK FEATURES<br>ACA Assignment? n<br>Used for DCS? n                                                                                                    | Heasured: int<br>Internal Alert? n<br>Data Restriction? n<br>Send Name: y<br>Hop Dgt? y                                                                                                    | Page 2 of 22<br>Cernal Wideband Support? n<br>Maintenance Tests? y<br>NCA-TSC Trunk Member: 10<br>Send Calling Number: y                                                                                                    |
| display trunk-group 1<br>TRUNK FEATURES<br>ACA Assignment? n<br>Used for DCS? n<br>Suppress # Outpulsing? n                                                                                                    | Heasured: int<br>Internal Alert? n<br>Data Restriction? n<br>Send Name: y<br>Hop Dgt? y<br>Numbering Format: put                                                                                   | Page 2 of 22<br>ternal Wideband Support? n<br>Maintenance Tests? y<br>NCA-TSC Trunk Member: 10<br>Send Calling Number: y                                                                                                    |
| display trunk-group 1<br>TRUNK FEATURES<br>ACA Assignment? n<br>Used for DCS? n<br>Suppress # Outpulsing? n<br>Outgoing Channel ID Encodin                                                                                                    | Measured: int<br>Internal Alert? n<br>Data Restriction? n<br>Send Name: y<br>Hop Dgt? y<br>Numbering Format: put<br>g: exclusive UUI IE                                                            | Page 2 of 22<br>ternal Wideband Support? n<br>Maintenance Tests? y<br>NCA-TSC Trunk Member: 10<br>Send Calling Number: y<br>olic<br>Treatment: service-provider                                                                                                    |
| display trunk-group 1<br>TRUNK FEATURES<br>ACA Assignment? n<br>Used for DCS? n<br>Suppress # Outpulsing? n<br>Outgoing Channel ID Encodin                                                                                                    | Heasured: int<br>Internal Alert? n<br>Data Restriction? n<br>Send Name: y<br>Hop Dgt? y<br>Numbering Format: put<br>g: exclusive UUI IE<br>Ren                                                     | Page 2 of 22<br>Cernal Wideband Support? n<br>Maintenance Tests? y<br>NCA-TSC Trunk Member: 10<br>Send Calling Number: y<br>olic<br>Treatment: service-provider                                                                                                    |
| display trunk-group 1<br>TRUNK FEATURES<br>ACA Assignment? n<br>Used for DCS? n<br>Suppress # Outpulsing? n<br>Outgoing Channel ID Encodin                                                                                                    | Heasured: int<br>Internal Alert? n<br>Data Restriction? n<br>Send Name: y<br>Hop Dgt? y<br>Numbering Format: put<br>g: exclusive UUI IE<br>Rep<br>Rep                                              | Page 2 of 22<br>Cernal Wideband Support? n<br>Maintenance Tests? y<br>NCA-TSC Trunk Member: 10<br>Send Calling Number: y<br>Olic<br>Treatment: service-provider                                                                                                    |
| display trunk-group 1<br>TRUNK FEATURES<br>ACA Assignment? n<br>Used for DCS? n<br>Suppress # Outpulsing? n<br>Outgoing Channel ID Encodin                                                                                                    | Heasured: int<br>Internal Alert? n<br>Data Restriction? n<br>Send Name: y<br>Hop Dgt? y<br>Numbering Format: put<br>g: exclusive UVI IE<br>Rep<br>RepJ<br>Send Calle                               | Page 2 of 22<br>ternal Wideband Support? n<br>Maintenance Tests? y<br>NCA-TSC Trunk Member: 10<br>Send Calling Number: y<br>olic<br>Treatment: service-provider<br>place Restricted Numbers? n<br>lace Unavailable Numbers? n<br>ed/Busu/Connected Number: u                                |
| display trunk-group 1<br>TRUNK FEATURES<br>ACA Assignment? n<br>Used for DCS? n<br>Suppress # Outpulsing? n<br>Outgoing Channel ID Encodin                                                                                                    | Heasured: int<br>Internal Alert? n<br>Data Restriction? n<br>Send Name: y<br>Hop Dgt? y<br>Numbering Format: put<br>g: exclusive UUI IE<br>Rep<br>RepJ<br>Send Calle                               | Page 2 of 22<br>ternal Wideband Support? n<br>Maintenance Tests? y<br>NCA-TSC Trunk Member: 10<br>Send Calling Number: y<br>olic<br>Treatment: service-provider<br>place Restricted Numbers? n<br>Lace Unavailable Numbers? n<br>ed/Busy/Connected Number: y                                |
| display trunk-group 1<br>TRUNK FEATURES<br>ACA Assignment? n<br>Used for DCS? n<br>Suppress # Outpulsing? n<br>Outgoing Channel ID Encodin<br>Send UUI IE? u                                                                                                    | Heasured: int<br>Internal Alert? n<br>Data Restriction? n<br>Send Name: y<br>Hop Dgt? y<br>Numbering Format: put<br>g: exclusive UUI IE<br>Rep<br>RepJ<br>Send Calle                               | Page 2 of 22<br>ternal Wideband Support? n<br>Maintenance Tests? y<br>NCA-TSC Trunk Member: 10<br>Send Calling Number: y<br>olic<br>Treatment: service-provider<br>place Restricted Numbers? n<br>lace Unavailable Numbers? n<br>ed/Busy/Connected Number: y                                |
| display trunk-group 1<br>TRUNK FEATURES<br>ACA Assignment? n<br>Used for DCS? n<br>Suppress # Outpulsing? n<br>Outgoing Channel ID Encodin<br>Send UUI IE? y<br>Send UCID? u                                                                                       | Measured: int<br>Internal Alert? n<br>Data Restriction? n<br>Send Name: y<br>Hop Dgt? y<br>Numbering Format: put<br>g: exclusive UUI IE<br>Rep<br>RepJ<br>Send Calle                               | Page 2 of 22<br>ternal Wideband Support? n<br>Maintenance Tests? y<br>NCA-TSC Trunk Member: 10<br>Send Calling Number: y<br>olic<br>Treatment: service-provider<br>olace Restricted Numbers? n<br>lace Unavailable Numbers? n<br>ed/Busy/Connected Number: y                                |
| display trunk-group 1<br>TRUNK FEATURES<br>ACA Assignment? n<br>Used for DCS? n<br>Suppress # Outpulsing? n<br>Outgoing Channel ID Encodin<br>Send UUI IE? y<br>Send UCID? y<br>Send Codeset 6/7 LAI IE? y                                                         | Heasured: int<br>Internal Alert? n<br>Data Restriction? n<br>Send Name: y<br>Hop Dgt? y<br>Numbering Format: put<br>g: exclusive UVI IE<br>Rep<br>RepJ<br>Send Calle                               | Page 2 of 22<br>ternal Wideband Support? n<br>Maintenance Tests? y<br>NCA-TSC Trunk Member: 10<br>Send Calling Number: y<br>olic<br>Treatment: service-provider<br>place Restricted Numbers? n<br>lace Unavailable Numbers? n<br>lace Unavailable Numbers? n<br>ed/Busy/Connected Number: y |
| display trunk-group 1<br>TRUNK FEATURES<br>ACA Assignment? n<br>Used for DCS? n<br>Suppress # Outpulsing? n<br>Outgoing Channel ID Encodin<br>Send UUI IE? y<br>Send UCID? y<br>Send Codeset 6/7 LAI IE? y<br>Path Replacement with Reten                          | Heasured: int<br>Internal Alert? n<br>Data Restriction? n<br>Send Name: y<br>Hop Dgt? y<br>Numbering Format: put<br>g: exclusive UVI IE<br>Rep<br>RepJ<br>Send Calle                               | Page 2 of 22<br>ternal Wideband Support? n<br>Maintenance Tests? y<br>NCA-TSC Trunk Member: 10<br>Send Calling Number: y<br>olic<br>Treatment: service-provider<br>olace Restricted Numbers? n<br>lace Unavailable Numbers? n<br>lace Unavailable Numbers? n<br>ed/Busy/Connected Number: y |
| display trunk-group 1<br>TRUNK FEATURES<br>ACA Assignment? n<br>Used for DCS? n<br>Suppress # Outpulsing? n<br>Outgoing Channel ID Encodin<br>Send UUI IE? y<br>Send UCID? y<br>Send Codeset 6/7 LAI IE? y<br>Path Replacement with Reten                          | Heasured: int<br>Internal Alert? n<br>Data Restriction? n<br>Send Name: y<br>Hop Dgt? y<br>Numbering Format: put<br>g: exclusive UVI IE<br>Rep<br>Send Calle                                       | Page 2 of 22<br>ternal Wideband Support? n<br>Maintenance Tests? y<br>NCA-TSC Trunk Member: 10<br>Send Calling Number: y<br>olic<br>Treatment: service-provider<br>place Restricted Numbers? n<br>lace Unavailable Numbers? n<br>ed/Busy/Connected Number: y<br>Ds1 Echo Cancellation? n    |
| display trunk-group 1<br>TRUNK FEATURES<br>ACA Assignment? n<br>Used for DCS? n<br>Suppress # Outpulsing? n<br>Outgoing Channel ID Encodin<br>Outgoing Channel ID Encodin<br>Send UUI IE? y<br>Send Codeset 6/7 LAI IE? y<br>Path Replacement with Reten<br>SBS? n | Heasured: int<br>Internal Alert? n<br>Data Restriction? n<br>Send Name: y<br>Hop Dgt? y<br>Numbering Format: put<br>g: exclusive UVI IE<br>Rep<br>Send Calle<br>tion? y<br>Network (Japan) Needs ( | Page 2 of 22<br>ternal Wideband Support? n<br>Maintenance Tests? y<br>NCA-TSC Trunk Member: 10<br>Send Calling Number: y<br>olic<br>Treatment: service-provider<br>olace Restricted Numbers? n<br>lace Unavailable Numbers? n<br>ed/Busy/Connected Number: y<br>Ds1 Echo Cancellation? n    |
| display trunk-group 1<br>TRUNK FEATURES<br>ACA Assignment? n<br>Used for DCS? n<br>Suppress # Outpulsing? n<br>Outgoing Channel ID Encodin<br>Send UUI IE? y<br>Send UCID? y<br>Send Codeset 6/7 LAI IE? y<br>Path Replacement with Reten<br>SBS? n                | Measured: int<br>Internal Alert? n<br>Data Restriction? n<br>Send Name: y<br>Hop Dgt? y<br>Numbering Format: put<br>g: exclusive UVI IE<br>Rep<br>Send Calle<br>Send Calle                         | Page 2 of 22<br>ternal Wideband Support? n<br>Maintenance Tests? y<br>NCA-TSC Trunk Member: 10<br>Send Calling Number: y<br>olic<br>Treatment: service-provider<br>olace Restricted Numbers? n<br>lace Unavailable Numbers? n<br>ed/Busy/Connected Number: y<br>Ds1 Echo Cancellation? n    |

| ASSIGNMENTS    | TRUNK GROUP<br>Administered Members (min/max):<br>Total Administered Members: | 1/23<br>23                       |
|----------------|-------------------------------------------------------------------------------|----------------------------------|
| Code SEv Name  |                                                                               |                                  |
| oode of a name | Night Sig Grp                                                                 |                                  |
| TN464 G        |                                                                               |                                  |
| TN464 G        | 1                                                                             |                                  |
| TN464 G        | 1                                                                             |                                  |
| TN464 G        | 1                                                                             |                                  |
| TN464 G        | 1                                                                             |                                  |
| TN464 G        | 1                                                                             |                                  |
| TN464 G        | 1                                                                             |                                  |
| TN464 G        | 1                                                                             |                                  |
| TN464 G        | 1                                                                             |                                  |
| 1 TN464 G      | 1                                                                             |                                  |
| TN464 G        | 1                                                                             |                                  |
| TN464 G        | 1                                                                             |                                  |
| TN464 G        | 1                                                                             |                                  |
| TN464 G        | 1                                                                             |                                  |
| TN464 G        | 1                                                                             |                                  |
|                | N464 G<br>N464 G<br>N464 G                                                    | N464 G 1<br>N464 G 1<br>N464 G 1 |

4. Fügen Sie die Signalisierungsgruppe hinzu, und zeigen Sie auf die zuvor erstellte Trunk-Gruppe.

| Spray | JIGH        |            | 99          | oup         |              |                   | \$1        | GNALIN                     | 1G (         | GROUP                    |        |               |             |             |                |                  |          |
|-------|-------------|------------|-------------|-------------|--------------|-------------------|------------|----------------------------|--------------|--------------------------|--------|---------------|-------------|-------------|----------------|------------------|----------|
| roup  | Nunbe       | ens (      | 1           | Ass         | ocia<br>Prim | (<br>ited<br>iary | Sig<br>D-C | p Type<br>naling<br>hannel | ::::<br>]?:! | isdn-pri<br>y<br>01A0924 | l<br>T | Max<br>Max    | num<br>num  | ber<br>nber | of Ni<br>of C  | A TSC:<br>A TSC: | 10<br>10 |
|       | Trunk<br>Su | Gro<br>Gro | oup<br>enen | for<br>tary | Char<br>Ser  | nel<br>vice       | Sel<br>Pr  | ection<br>otocol           |              | 1<br>D                   | x-     | Mobil<br>Netu | ity.<br>ork | /Wir<br>Cal | eless<br>1 Tra | Type:<br>ansfer? | NONE     |
|       |             |            |             |             |              |                   |            |                            |              |                          |        |               |             |             |                |                  |          |
|       |             |            |             |             |              |                   |            |                            |              |                          |        |               |             |             |                |                  |          |
|       |             |            |             |             |              |                   |            |                            |              |                          |        |               |             |             |                |                  |          |
|       |             |            |             |             |              |                   |            |                            |              |                          |        |               |             |             |                |                  |          |
|       |             |            |             |             |              |                   |            |                            |              |                          |        |               |             |             |                |                  |          |
|       |             |            |             |             |              |                   |            |                            |              |                          |        |               |             |             |                |                  |          |

 Fügen Sie das Routenmuster hinzu, und verweisen Sie es auf die Signalisierungsgruppe. In diesem Beispiel verweist das Routenmuster 4 auf die Signalisierungsgruppe 1, die in Schritt 4 erstellt

wurde.

| car | ncel        |              | ſ          | efre    | sh  |    | ente       | er clear             | h                  | elp            | go to page   | next page            | prev page   | •    |       |                      |      |
|-----|-------------|--------------|------------|---------|-----|----|------------|----------------------|--------------------|----------------|--------------|----------------------|-------------|------|-------|----------------------|------|
| is  | <b>p</b> 1a | ŋy           | r          | out     | e-  | pa | atter      | rn 4                 |                    |                |              |                      |             |      | Page  | 1 of                 | 3    |
|     |             |              |            |         |     |    |            | Pattern N            | unber              | : 4            | Patte<br>Sec | rn Name:<br>ure SIP? | isdn t<br>n | test |       |                      |      |
|     | Gr          | .р           | FF         | ۲L:     | NF  | 'n | Pfx<br>Nrk | Hop Toll<br>Lmt List | No.<br>Del<br>Dqts | Inser<br>Digit | rted<br>ts   |                      |             |      |       | DCS/<br>QSIG<br>Intw | IXC  |
| 1:  | 1           |              | 1          | 3       | 41  | 38 |            | 4                    | _                  |                |              |                      |             |      |       | n                    | user |
| 2:  |             |              |            |         |     |    |            |                      |                    |                |              |                      |             |      |       | n                    | user |
| 3:  |             |              |            |         |     |    |            |                      |                    |                |              |                      |             |      |       | n                    | user |
| 41  |             |              |            |         |     |    |            |                      |                    |                |              |                      |             |      |       | n                    | user |
| 5:  |             |              |            |         |     |    |            |                      |                    |                |              |                      |             |      |       | n                    | user |
| 6:  |             |              |            |         |     |    |            |                      |                    |                |              |                      |             |      |       | n                    | user |
|     | 6           | 1            | ; <b>(</b> | AL<br>3 | .08 | u. | TSC        | CA-TSC<br>Request    | ITC                | BCIE           | Servic       | e/Featur             | e BAND      | No.  | Nunbe | ring                 | LAR  |
|     |             | о <b>т</b> . | -          | Č,      |     |    |            | nedaene              |                    |                |              |                      | Sut         | addr | ess   |                      |      |
| 1:  | y           | y            | y          | y       | y   | n  | y          | as-needed            | rest               |                |              |                      |             |      | pub-u | ink                  | none |
| 21  | 2           | y            | Y.         | 2       | y.  |    |            |                      | rest               |                |              |                      |             |      |       |                      | none |
| 3:  | y           | y            | y          | y       | y   |    | n          |                      | rest               |                |              |                      |             |      |       |                      | none |
| 41  | y           | y            | y          | y       | y   | n  | n          |                      | rest               |                |              |                      |             |      |       |                      | none |
| 51  | y           | y            | y          | y       | y   | n  | n          |                      | rest               |                |              |                      |             |      |       |                      | none |
| 0:  | y           | y            | y          | y       | y   | n  | n          |                      | rest               |                |              |                      |             |      |       |                      | none |
|     |             |              |            |         |     |    |            |                      |                    |                |              |                      |             |      |       |                      |      |

6. Fügen Sie einen Eintrag in die AAR-Tabelle hinzu, um das von Ihnen erstellte Routenmuster zum Weiterleiten von Anrufen zu verwenden. In diesem Beispiel verwenden Anrufe an die Cisco IP-Telefondurchwahl 4XXX den Tabelleneintrag AAR, der mit 4 beginnt und wiederum auf das Routingmuster # 4 zeigt

| olay aar analysis ( | 4   | AD    |           | TO TAD   |      | Pag     | je 1 of |   |
|---------------------|-----|-------|-----------|----------|------|---------|---------|---|
|                     | н   | HK DI | GIT HNHLY | 212 IHBI | LE   | Percent | Full:   | 2 |
| Dialed              | Tot | al    | Route     | Call     | Node | ANI     |         |   |
| String              | Min | Max   | Pattern   | Type     | Nun  | Regd    |         |   |
| 4                   | 4   | 4     | 20        | aar      |      | y       |         |   |
| 4                   | 7   | 7     | 999       | aar      |      | n       |         |   |
| 4001                | 4   | 4     | 4         | aar      |      | y       |         |   |
| 4008                | 4   | 4     | 4         | aar      |      | ÿ       |         |   |
| 4015                | 4   | 4     | 4         | aar      |      | n       |         |   |
| 44                  | 4   | 4     | 4         | aar      |      | y       |         |   |
| 5                   | 4   | 4     | 10        | aar      |      | n       |         |   |
| 5                   | 7   | 7     | 999       | aar      |      | n       |         |   |
| 5001                | 4   | 4     | 25        | aar      |      | n       |         |   |
| 5050                | 4   | 4     | 10        | aar      |      | n       |         |   |
| 555                 | 7   | 7     | 4         | aar      |      | n       |         |   |
| 7                   | 7   | 7     | 999       | aar      |      | n       |         |   |
| 70007950            | 8   | 8     | 45        | aar      |      | n       |         |   |
| 8                   | 7   | 7     | 999       | aar      |      | n       |         |   |
| 88001               | 5   | 5     | 65        | aar      |      | n       |         |   |

7. Stellen Sie sicher, dass die Anrufer-ID auf jedem IP-Telefon aktiviert ist, um den Namen des Anrufers zu senden.

| display station 7007               | Page 2 of 4                                                                                                    |
|------------------------------------|----------------------------------------------------------------------------------------------------|
|                                    | STATION                                                                                                    |
| FEATURE OPTIONS                    |                                                                                                    |
| LWC Reception: spe                 | Auto Select Any Idle Appearance? n                                                                                                    |
| LWC Activation? y                  | Coverage Hsg Retrieval? y                                                                                                    |
| LWC Log External Calls? n          | Auto Answer: none                                                                                                    |
| CDR Privacy? n                     | Data Restriction? n                                                                                                    |
| Redirect Notification? y           | Idle Appearance Preference? n                                                                                                    |
| Per Button Ring Control? n         |                                                                                                    |
| Bridged Call Alerting? n           | Restrict Last Appearance? u                                                                                                    |
| Active Station Ringing: continuous |                                                                                                    |
|                                    |                                                                                                    |
| H.320 Conversion? U                | Per Station CPN - Send Calling Number? u                                                                                                    |
| Service Link Hode: as-needed       |                                                                                                    |
| Multimedia Hode: enhanced          | Audible Message Waiting? n                                                                                                    |
| MWI Served User Tupe: gsig-mwi     | Display Client Redirection? n                                                                                                    |
|                                    | Select Last Used Appearance? n                                                                                                    |
|                                    | Coverage After Forwarding? s                                                                                                    |
|                                    | Hultimedia Early Answer? n                                                                                                    |
|                                    | Direct IP-IP Audio Connections? u                                                                                                    |
| Emergency Location Ext: 7007       | IP Audio Hairpinning? u                                                                                                    |
|                                    | section of the section of the sectio |
|                                    |                                                                                                    |
|                                    |                                                                                                    |

#### Verfahren für Cisco Call Manager

Gehen Sie wie folgt vor:

 Stellen Sie unter Service-Parameter sicher, dass die Werte f
ür den Start Path Replacement Minimum (Mindestwert des Startpfads) und Maximum Time (Maximaler Wert des Ersatzpfads) entsprechend eingestellt sind, um Probleme (wie z. B. das Hairpinning) zu vermeiden.Die n
ächsten beiden Screenshots beziehen sich auf die Q.SIG-Dienstparameter-Einstellungen:

| Clusterwide Pa                                               | arameters (Feature - Path Replacement) |                 |
|--------------------------------------------------------------|----------------------------------------|-----------------|
| Parameter<br>Name                                            | Parameter Value                        | Suggested Value |
| Path<br>Replacement<br>Enabled*                              | True                                   | False           |
| Path<br>Replacement<br>on Tromboned<br>Calls*                | True                                   | True            |
| Start Path<br>Replacement<br>Minimum Delay<br>Time (sec)*    | 5                                      | 0               |
| Start Path<br>Replacement<br>Maximum<br>Delay Time<br>(sec)* | 10                                     | 0               |
| Path<br>Replacement<br>T1 Timer (sec)                        | 30                                     | 30              |
| Path<br>Replacement<br>T2 Timer (sec)                        | 15                                     | 15              |

| Start Path<br>Replacement<br>Minimum Delay<br>Time (sec)*    | 5        | 0  |
|--------------------------------------------------------------|----------|----|
| Start Path<br>Replacement<br>Maximum<br>Delay Time<br>(sec)* | 10       | 0  |
| Path<br>Replacement<br>T1 Timer (sec)<br>*                   | 30       | 30 |
| Path<br>Replacement<br>T2 Timer (sec)<br>*                   | 15       | 15 |
| Path<br>Replacement<br>PINX Id                               | 4444     |    |
| Path<br>Replacement<br>Calling Search<br>Space               | < None > |    |

2. Fügen Sie Cisco 3745 als MGCP-Gateway hinzu, und konfigurieren Sie das NM-HDV T-1-Modul für Q.SIG PRI.Die nächsten fünf Screenshots beziehen sich auf diese Konfiguration:

| Koniiguration:                             |           |                 |                    |           |                           |      |   |  |
|--------------------------------------------|-----------|-----------------|--------------------|-----------|---------------------------|------|---|--|
| cancel refresh enter                       | ciear     | help go to      | o page i next page | prev page | e                         |      |   |  |
| display ds1 01A09                          |           |                 |                    |           | Page                      | 1 of | 2 |  |
| Test the state of the second second second |           | DS1 CIRCU       | IT PACK            |           | Contraction of the second |      |   |  |
|                                            |           |                 |                    |           |                           |      |   |  |
| Location:                                  | 01A09     |                 |                    | Name:     | QSIG                      |      |   |  |
| Bit Rate:                                  | 1.544     |                 | Line               | Coding:   | b8zs                      |      |   |  |
| Line Compensation:                         | 1         |                 | Franin             | g Mode:   | esf                       |      |   |  |
| Signaling Mode:                            | isdn-pri  |                 |                    |           |                           |      |   |  |
| Connect:                                   | pbx       |                 | Int                | erface:   | peer-maste                | 917  |   |  |
| TN-C7 Long Timers?                         | n         |                 | Peer Pr            | otocol:   | Q-SIG                     |      |   |  |
| Interworking Message:                      | PROGress  |                 |                    | Side:     | a                         |      |   |  |
| Interface Companding:                      | mulaw     |                 |                    | CRC?      | n                         |      |   |  |
| Idle Code:                                 | 111111111 |                 |                    |           | -                         |      |   |  |
|                                            | DC        | :P/Analog       | Bearer Capa        | bility:   | 3.1kHz                    |      |   |  |
|                                            |           |                 |                    |           |                           |      |   |  |
|                                            |           |                 |                    |           |                           |      |   |  |
|                                            |           |                 |                    |           |                           |      |   |  |
| Slin Detection?                            |           | N               | II22 bno-sco       | Tune .    | ather                     |      |   |  |
| silp beceution:                            |           |                 | ear enu oso        | . ype.    | seller                    |      |   |  |
| Echo Cancellation?                         | n         |                 |                    |           |                           |      |   |  |
|                                            |           |                 |                    |           |                           |      |   |  |
|                                            |           |                 |                    |           |                           |      |   |  |
|                                            |           |                 |                    |           |                           |      |   |  |
|                                            |           | SALAN PARTA AND |                    |           |                           |      |   |  |
|                                            |           |                 |                    |           |                           |      |   |  |

| cancel refresh e                                                                                                    | nter clear                                                                                                    | help go to pag                                                                                                    | e next page pr                                                                                                    | ev page                                                                                     |                                                                               |
|----------------------------------------------------------------------------------------------------|----------------------------------------------------------------------------------------------------|----------------------------------------------------------------------------------------------------|----------------------------------------------------------------------------------------------------|---------------------------------------------------------------------------------------------|-------------------------------------------------------------------------------|
| display trunk-grou                                                                                                    | ip 1                                                                                                    |                                                                                                    |                                                                                                    | Page                                                                                        | 1 of 22                                                                       |
|                                                                                                    |                                                                                                    | TRUNK GROUP                                                                                                    |                                                                                                    |                                                                                             |                                                                               |
| Group Number: 1<br>Group Name: QSIG<br>Direction: two-<br>Dial Access? y<br>Queue Length: 0<br>Service Type: tie<br>TestCall BCC: 4<br>TRUNK PARAHETERS<br>Codeset t<br>Max Messag<br>Supplementary Se                                                                                                    | TRUNKING<br>way Ou<br>Far Er<br>o Send Displa<br>je Size to Ser<br>rvice Protoco<br>Hunt: ascend                 | TRUNK GROUP<br>Group Typ<br>CO<br>utgoing Displa<br>Busy Threshol<br>Auth Cod<br>nd Test Line N<br>ay: Ø Code<br>nd: 260<br>ol: b Digi | e: isdn<br>R: 90<br>Y? y<br>d: 99<br>e? n<br>o:<br>set to Send<br>t Handling<br>QS                                                 | CDR Rep<br>TN: 1<br>Carrier Med<br>Night Servi<br>TestCall<br>National IEs<br>(in/out): ent | orts: n<br>TAC: *01<br>lium: PRI/BRI<br>ce:<br>ITC: rest<br>: 6<br>loc/enbloc |
| Colling Number - D                                                                                                    | alata: Ir                                                                                                    | acout.                                                                                                    | Digi                                                                                                    | tal Loss Grou                                                                               | p: 13                                                                         |
| Calling Number - D<br>Bit<br>Disconnect Superv<br>Answer Supervisio                                                                                                    | elete: In<br>Rate: 1200<br>vision - In? y<br>on Timeout: 0                                                       | nsert:<br>Synchro<br>y Out?y                                                                                                    | Nu<br>nization: a                                                                                                    | inbering Forma<br>isync Duple                                                               | t: pub-unk<br>x: full                                                         |
|                                                                                                    |                                                                                                    |                                                                                                    |                                                                                                    |                                                                                             |                                                                               |
| dicelau truck group                                                                                                    | 1                                                                                                    |                                                                                                    |                                                                                                    | Page                                                                                        | 6 06 22                                                                       |
| display trunk-group                                                                                                    | 1                                                                                                    | TRUNK GROUP                                                                                                    |                                                                                                    | Page                                                                                        | 6 of 22                                                                       |
| display trunk-group                                                                                                    | 1                                                                                                    | TRUNK GROUP<br>Administ                                                                                                    | ered Nember                                                                                                    | Page<br>s (min/max):                                                                        | 6 of 22                                                                       |
| display trunk-group<br>GROUP MEMBER ASSIGN                                                                                                    | 1<br>Hents                                                                                                    | TRUNK GROUP<br>Administ<br>Tota                                                                                                    | ered Member<br>l Administe                                                                                                    | Page<br>s (min/max):<br>red Hembers:                                                        | 6 of 22<br>1/23<br>23                                                         |
| display trunk-group<br>GROUP MEMBER ASSIGN<br>Port Code<br>1: 01A0901 TN464<br>2: 01A0902 TN464<br>3: 01A0903 TN464<br>4: 01A0903 TN464<br>5: 01A0905 TN464<br>6: 01A0905 TN464<br>7: 01A0906 TN464<br>8: 01A0908 TN464<br>9: 01A0908 TN464<br>10: 01A0910 TN464<br>11: 01A0911 TN464<br>13: 01A0913 TN464<br>14: 01A0915 TN464 | HENTS<br>Sfx Name<br>G<br>G<br>G<br>G<br>G<br>G<br>G<br>G<br>G<br>G<br>G<br>G<br>G<br>G<br>G<br>G<br>G<br>G<br>G | TRUNK GROUP<br>Administ<br>Tota<br>Night                                                                                               | ered Member<br>l Administe<br>Sig G<br>1<br>1<br>1<br>1<br>1<br>1<br>1<br>1<br>1<br>1<br>1<br>1<br>1<br>1<br>1<br>1<br>1<br>1<br>1 | Page<br>s (min/max):<br>red Hembers:<br>rp                                                  | 6 of 22<br>1/23<br>23                                                         |

| di                                                                                                    | spla                                                                                                    | y s:                                                                                 | igna1                                                                                  | ing-                                                             | group 1                                                                                                    |                                                                                                    |                                           |                                                                                        |                                                                                                    |                                                                                                    |
|----------------------------------------------------------------------------------------------------|----------------------------------------------------------------------------------------------------|--------------------------------------------------------------------------------------|----------------------------------------------------------------------------------------|------------------------------------------------------------------|----------------------------------------------------------------------------------------------------|----------------------------------------------------------------------------------------------------|-------------------------------------------|----------------------------------------------------------------------------------------|----------------------------------------------------------------------------------------------------|----------------------------------------------------------------------------------------------------|
|                                                                                                    |                                                                                                    |                                                                                      |                                                                                        |                                                                  | Second and the second second second second second second second second second second second second second second | SIGNALING                                                                                                    | GROUP                                     |                                                                                        |                                                                                                    |                                                                                                    |
| G                                                                                                    | roup                                                                                                    | Nu                                                                                   | nber:                                                                                  | 1                                                                | Associal<br>Prim                                                                                                 | Group Type:<br>ted Signaling?<br>ary D-Channel:                                                                                                   | isdn-pri<br>y<br>01A0924                  | Max number of<br>Max number of                                                         | NCA TSC<br>F CA TSC                                                                                                    | : 18<br>: 18                                                                                                    |
|                                                                                                    |                                                                                                    | Tr                                                                                   | ink G<br>Supp                                                                          | roup<br>leme                                                     | For Chani<br>ntary Serv                                                                                          | nel Selection:<br>vice Protocol:                                                                                                    | 1 X-<br>b                                 | -Mobility/Virel<br>Network Call                                                        | ess Type<br>Transfer                                                                                                   | : NONE<br>? n                                                                                                    |
|                                                                                                    |                                                                                                    |                                                                                      |                                                                                        |                                                                  |                                                                                                    |                                                                                                    |                                           |                                                                                        |                                                                                                    |                                                                                                    |
|                                                                                                    |                                                                                                    |                                                                                      |                                                                                        |                                                                  |                                                                                                    |                                                                                                    |                                           |                                                                                        |                                                                                                    |                                                                                                    |
|                                                                                                    |                                                                                                    |                                                                                      |                                                                                        |                                                                  |                                                                                                    |                                                                                                    |                                           |                                                                                        |                                                                                                    |                                                                                                    |
| Co                                                                                                    | nman                                                                                                    | d:                                                                                   |                                                                                        |                                                                  |                                                                                                    |                                                                                                    |                                           |                                                                                        |                                                                                                    |                                                                                                    |
|                                                                                                    |                                                                                                    |                                                                                      |                                                                                        |                                                                  |                                                                                                    |                                                                                                    |                                           |                                                                                        |                                                                                                    |                                                                                                    |
| car                                                                                                    | ncel                                                                                                    | rel                                                                                  | resh                                                                                   | ente                                                             | er clear                                                                                                    | help go to p                                                                                                    | age next page                             | prev page                                                                              |                                                                                                    |                                                                                                    |
| car<br>is                                                                                                    | ncel<br>play                                                                                                    | rel<br>PO                                                                            | iesh<br>Ite-p                                                                          | ente<br>attei                                                    | er clear<br>rn 4                                                                                                 | help go to p                                                                                                    | age next page                             | prev page<br>Page                                                                      | 1 of                                                                                                    | 3                                                                                                    |
| car<br>is                                                                                                    | ncel<br>play                                                                                                    | rel<br>rol                                                                           | ite-p                                                                                  | ente<br>attei                                                    | er clear<br>rn 4<br>Pattern N                                                                                    | help gotop                                                                                                    | age next page                             | prev page<br>Page<br>isdn test                                                         | 1 of                                                                                                    | 3                                                                                                    |
| car<br>is                                                                                                    | ncel<br>play<br>Gro                                                                                             | FRI                                                                                  | iesh<br>Ite-p                                                                          | ente<br>atter<br>Pfx                                             | er clear<br>rn 4<br>Pattern M<br>Hop Toll                                                                        | help gotop<br>Hunber: 4 Pat<br>S<br>No. Inserted                                                                                                  | age newtpage<br>tern Name:<br>ecure SIP?  | prev page<br>Page<br>isdn test<br>n                                                    | 1 of<br>DCS/                                                                                                    | 3<br>1XC                                                                                                    |
| car<br>is                                                                                                    | ncel<br>play<br>Grp<br>No                                                                                       | FRI                                                                                  | iesh<br>Ite-p                                                                          | ente<br>atter<br>Pfx<br>Mrk                                      | rn 4<br>Pattern M<br>Hop Toll<br>Lmt List                                                                        | help gotop<br>Humber: 4 Pat<br>S<br>No. Inserted<br>Del Digits                                                                                    | age newtpage<br>tern Name:<br>ecure SIP?  | prev page<br>Page<br>isdn test<br>n                                                    | 1 of<br>DCS/<br>QSIG                                                                                                   | 3<br>1XC                                                                                                    |
| car                                                                                                    | ncel<br>play<br>Grp<br>No                                                                                       | FRI                                                                                  | ite-p                                                                                  | ente<br>atter<br>Pfx<br>Mrk                                      | rn 4<br>Pattern N<br>Hop Toll<br>Lmt List                                                                        | help gotop<br>Humber: 4 Pat<br>S<br>No. Inserted<br>Del Digits<br>Dgts                                                                            | age newtpage<br>tern Name:<br>ecure SIP?  | prev page<br>Page<br>isdn test<br>n                                                    | 1 of<br>DCS/<br>QSIG<br>Intw                                                                                           | 3<br>1xc                                                                                                    |
| car<br>is                                                                                                    | ncel<br>play<br>Grp<br>No<br>1                                                                                  | FRI<br>0                                                                             | itesh<br>Ite-p<br>. NPA<br>408                                                         | ente<br>atter<br>Pfx<br>Nrk                                      | er clear<br>rn 4<br>Pattern M<br>Hop Toll<br>Lmt List<br>4                                                       | help gotop<br>Humber: 4 Pat<br>S<br>No. Inserted<br>Del Digits<br>Dgts                                                                            | age newtpage<br>tern Name:<br>ecure SIP?  | prev page<br>Page<br>isdn test<br>n                                                    | 1 of<br>DCS/<br>QSIG<br>Intw<br>N                                                                                      | 3<br>IXC<br>user                                                                                                    |
| car<br>is<br>1:<br>2:                                                                                                    | ncel<br>play<br>Grp<br>No<br>1                                                                                  | FRI<br>9                                                                             | ite-p<br>Ite-p<br>NPA<br>408                                                           | ente<br>atter<br>Pfx<br>Nrk                                      | rn 4<br>Pattern M<br>Hop Toll<br>Lmt List<br>4                                                                   | help gotop<br>Humber: 4 Pat<br>S<br>No. Inserted<br>Del Digits<br>Dgts                                                                            | age newtpage<br>tern Name:<br>ecure SIP?  | prev page<br>Page<br>isdn test<br>n                                                    | 1 of<br>DCS/<br>QSIG<br>Intw<br>n                                                                                      | 3<br>IXC<br>user<br>user                                                                                                 |
| car<br>1:<br>2:<br>3:<br>4:                                                                                                    | orel<br>glay<br>Grp<br>No<br>1                                                                                  | FRI<br>0                                                                             | ite-p<br>. NPA<br>408                                                                  | ente<br>atter<br>Pfx<br>Mrk                                      | rn 4<br>Pattern N<br>Hop Toll<br>Lmt List<br>4                                                                   | help gotop<br>Hunber: 4 Pat<br>S<br>No. Inserted<br>Del Digits<br>Dgts                                                                            | age newtpage<br>tern Name:<br>ecure SIP?  | prev page<br>Page<br>isdn test<br>n                                                    | 1 of<br>DCS/<br>QSIG<br>Intw<br>n<br>n<br>n                                                                            | 3<br>IXC<br>user<br>user<br>user<br>user                                                                                 |
| car<br>1:<br>2:<br>3:<br>4:                                                                                                    | ncel<br>play<br>Grp<br>No<br>1                                                                                  | FR                                                                                   | iesh<br>Ite-p<br>. NPA<br>408                                                          | ente<br>atter<br>Pfx<br>Nrk                                      | rn 4<br>Pattern N<br>Hop Toll<br>Lmt List<br>4                                                                   | help gotop<br>Humber: 4 Pat<br>S<br>No. Inserted<br>Del Digits<br>Dgts                                                                            | age newtpage<br>tern Name:<br>ecure SIP?  | prev page<br>Page<br>isdn test<br>n                                                    | 1 of<br>DCS/<br>QSIG<br>Intw<br>n<br>n<br>n<br>n                                                                       | 3<br>IXC<br>user<br>user<br>user<br>user<br>user<br>user                                                                 |
| car<br>1:<br>2:<br>3:<br>4:<br>5:<br>6:                                                                                                    | orp<br>Grp<br>No<br>1                                                                                           | FRI<br>6                                                                             | iesh<br>Ite-p<br>NPA<br>408                                                            | ente<br>atter<br>Pfx<br>Mrk                                      | rn 4<br>Pattern N<br>Hop Toll<br>Lmt List<br>4                                                                   | help gotop<br>Humber: 4 Pat<br>S<br>No. Inserted<br>Del Digits<br>Dgts                                                                            | age newtpage<br>tern Name:<br>Secure SIP? | prev page<br>Page<br>isdn test<br>n                                                    | 1 of<br>DCS/<br>QSIG<br>Intw<br>n<br>n<br>n<br>n<br>n                                                                  | 3<br>IXC<br>user<br>user<br>user<br>user<br>user<br>user<br>user                                                         |
| car<br>1:<br>2:<br>3:<br>4:<br>5:<br>6:                                                                                                    | Grp<br>No<br>1<br>BC<br>0 1                                                                                     | FRI<br>0<br>C Vi<br>2 3                                                              | iesh<br>Jte-p<br>408<br>408                                                            | ente<br>atter<br>Pfx<br>Nrk                                      | rn 4<br>Pattern N<br>Hop Toll<br>Lmt List<br>4<br>CA-TSC<br>Request                                              | help gotop<br>Humber: 4 Pat<br>S<br>No. Inserted<br>Del Digits<br>Dgts                                                                            | age new page<br>tern Name:<br>ecure SIP?  | prev page<br>Page<br>isdn test<br>n<br>e BAND No. Num<br>Dgts For                      | 1 of<br>DCS/<br>QSIG<br>Intw<br>n<br>n<br>n<br>n<br>n<br>n<br>n<br>n<br>n<br>n                                         | 3<br>IXC<br>user<br>user<br>user<br>user<br>user<br>user                                                                 |
| car<br>1:<br>2:<br>3:<br>4:<br>5:<br>6:                                                                                                    | Grp<br>No<br>1<br>BC<br>8 1                                                                                     | FRI<br>0<br>2                                                                        | itesh<br>Ite-p<br>408<br>408                                                           | ente<br>atter<br>Pfx<br>Mrk                                      | rn 4<br>Pattern N<br>Hop Toll<br>Lmt List<br>4<br>CA-TSC<br>Request                                              | help gotop<br>Humber: 4 Pat<br>S<br>No. Inserted<br>Del Digits<br>Dgts<br>ITC BCIE Serv                                                           | age new page<br>tern Name:<br>ecure SIP?  | prev page<br>Page<br>isdn test<br>n<br>e BAND No. Num<br>Dgts For<br>Subaddress        | 1 of<br>DCS/<br>QSIG<br>Intw<br>n<br>n<br>n<br>n<br>n<br>n<br>n<br>n<br>n<br>n<br>n<br>n<br>n<br>n<br>n<br>n<br>n<br>n | 3<br>IXC<br>user<br>user<br>user<br>user<br>user<br>user<br>aR                                                           |
| car<br>1:<br>2:<br>3:<br>4:<br>5:<br>6:<br>1:<br>2:                                                                                                    | Grp<br>No<br>1<br>BC<br>0 1<br>Y Y                                                                              | FRI<br>6<br>C VI<br>2 C                                                              | ite-p<br>ite-p<br>408<br>408                                                           | ente<br>atter<br>Pfx<br>Mrk<br>TSC<br>y                          | rn 4<br>Pattern N<br>Hop Toll<br>Lmt List<br>4<br>CA-TSC<br>Request<br>as-needed                                 | help gotop<br>Humber: 4 Pat<br>S<br>No. Inserted<br>Del Digits<br>Dgts<br>ITC BCIE Serv                                                           | age new page<br>tern Name:<br>Gecure SIP? | prev page<br>Page<br>isdn test<br>n<br>e BAND No. Num<br>Dgts For<br>Subaddress<br>pub | 1 of<br>DCS/<br>QSIG<br>Intw<br>n<br>n<br>n<br>n<br>n<br>n<br>n<br>n<br>n<br>n<br>n<br>n<br>n<br>n<br>n<br>n<br>n<br>n | 3<br>IXC<br>USET<br>USET<br>USET<br>USET<br>USET<br>USET<br>AR                                                           |
| 1:<br>1:<br>2:<br>3:<br>4:<br>5:<br>6:<br>1:<br>2:<br>3:                                                                                                    | ncel<br>play<br>Grp<br>No<br>1<br>BC<br>0 1<br>y y<br>y y<br>y y                                                | FRI<br>6<br>C Vi<br>2 3                                                              | 1105<br>1105<br>1105<br>1105<br>1105<br>1105<br>1105<br>1105                           | ente<br>atter<br>Pfx<br>Mrk<br>TSC<br>y<br>n                     | rn 4<br>Pattern N<br>Hop Toll<br>Lmt List<br>4<br>CA-TSC<br>Request<br>as-needed                                 | help gotop<br>Aunber: 4 Pat<br>S<br>No. Inserted<br>Del Digits<br>Dgts<br>ITC BCIE Serv<br>I rest<br>rest<br>rest                                 | age new page                              | prev page<br>Page<br>isdn test<br>n<br>BAND No. Num<br>Dgts For<br>Subaddress<br>pub   | 1 of<br>DCS/<br>QSIG<br>Intw<br>n<br>n<br>n<br>n<br>n<br>n<br>n<br>n<br>n<br>n<br>n<br>n<br>n<br>n<br>n<br>n<br>n<br>n | 3<br>IXC<br>user<br>user<br>user<br>user<br>user<br>user<br>aser<br>anne                                                 |
| Car<br>1:<br>2:<br>3:<br>4:<br>5:<br>6:<br>1:<br>2:<br>3:<br>4:<br>4:<br>4:<br>4:                                                                                                    | ncel<br>play<br>Grp<br>No<br>1<br>BC<br>8 1<br>y y<br>y y<br>y y<br>y y                                         | rei<br>FRI<br>8<br>2 :<br>9 :<br>9 :<br>9 :<br>9 :<br>9 :                            | ILUE<br>AUS<br>AUS<br>AUS<br>AUS<br>AUS<br>AUS<br>AUS<br>AUS<br>AUS<br>AUS             | ente<br>atter<br>Pfx<br>Hrk<br>TSC<br>y<br>n<br>n<br>n           | rn 4<br>Pattern N<br>Hop Toll<br>Lmt List<br>4<br>CA-TSC<br>Request<br>as-needed                                 | help gotop<br>Humber: 4 Pat<br>S<br>No. Inserted<br>Del Digits<br>Dgts<br>ITC BCIE Serv<br>I rest<br>rest<br>rest<br>rest                         | age new page                              | prev page<br>Page<br>isdn test<br>n<br>Dgts For<br>Subaddress<br>pub                   | 1 of<br>DCS/<br>QSIG<br>Intw<br>n<br>n<br>n<br>n<br>n<br>n<br>n<br>n<br>n<br>n<br>n<br>n<br>n<br>n<br>n<br>n<br>n<br>n | 3<br>IXC<br>user<br>user<br>user<br>user<br>user<br>user<br>aser<br>aser<br>user<br>user<br>user                         |
| Car<br>1:<br>2:<br>3:<br>4:<br>5:<br>6:<br>1:<br>2:<br>3:<br>4:<br>5:<br>5:<br>5:                                                                                                    | ncel<br>play<br>Grp<br>No<br>1<br>BC<br>8 1<br>y y<br>y y<br>y y<br>y y<br>y y                                  | re<br>FRI<br>0<br>2<br>3<br>9<br>9<br>9<br>9<br>9<br>9<br>9<br>9<br>9<br>9<br>9<br>9 | ite-p<br>Ite-p<br>A 08<br>A 08<br>A 08<br>A 08<br>A 08<br>A 08<br>A 08<br>A 08         | ente<br>atter<br>Pfx<br>Nrk<br>TSC<br>y<br>n<br>n<br>n<br>n      | rn 4<br>Pattern N<br>Hop Toll<br>Lmt List<br>4<br>CA-TSC<br>Request<br>as-needed                                 | help gotop<br>Humber: 4 Pat<br>S<br>No. Inserted<br>Del Digits<br>Dgts<br>ITC BCIE Serv<br>I rest<br>rest<br>rest<br>rest<br>rest<br>rest         | age new page                              | prev page<br>Page<br>isdn test<br>n<br>Dgts For<br>Subaddress<br>pub                   | 1 of<br>DCS/<br>QSIG<br>Intw<br>n<br>n<br>n<br>n<br>n<br>n<br>n<br>n<br>n<br>n<br>n<br>n<br>n<br>n<br>n<br>n<br>n<br>n | 3<br>IXC<br>user<br>user<br>user<br>user<br>user<br>user<br>aser<br>user<br>user<br>user<br>user<br>user<br>user<br>user |
| Car<br>1:<br>2:<br>3:<br>4:<br>5:<br>6:<br>1:<br>2:<br>3:<br>4:<br>5:<br>6:<br>1:<br>2:<br>3:<br>4:<br>5:<br>6:<br>1:<br>2:<br>3:<br>4:<br>5:<br>6:<br>1:<br>5:<br>5:<br>6:<br>1:<br>5:<br>6:<br>1:<br>5:<br>6:<br>1:<br>5:<br>1:<br>5:<br>1:<br>5:<br>1:<br>5:<br>1:<br>5:<br>1:<br>5:<br>1:<br>5:<br>1:<br>5:<br>1:<br>5:<br>1:<br>5:<br>1:<br>5:<br>1:<br>5:<br>1:<br>5:<br>1:<br>5:<br>1:<br>5:<br>1:<br>5:<br>1:<br>5:<br>1:<br>1:<br>1:<br>1:<br>1:<br>1:<br>1:<br>1:<br>1:<br>1 | ncel<br>play<br>Grp<br>No<br>1<br>BC<br>0 1<br>y y<br>y y<br>y y<br>y y<br>y y<br>y y<br>y y<br>y y<br>y y<br>y | re<br>FRI<br>6<br>2 :<br>9 !<br>9 !<br>9 !                                           | ite-p<br>Ite-p<br>408<br>408<br>3 4 W<br>y n<br>y n<br>y n<br>y n<br>y n<br>y n<br>y n | ente<br>atter<br>Pfx<br>Mrk<br>TSC<br>y<br>n<br>n<br>n<br>n<br>n | rn 4<br>Pattern N<br>Hop Toll<br>Lmt List<br>4<br>CA-TSC<br>Request<br>as-needed                                 | help gotop<br>Aunber: 4 Pat<br>S<br>No. Inserted<br>Del Digits<br>Dgts<br>ITC BCIE Serv<br>I rest<br>rest<br>rest<br>rest<br>rest<br>rest<br>rest | age newtpage<br>tern Name:<br>ecure SIP?  | prev page<br>Page<br>isdn test<br>n<br>BAND No. Num<br>Dgts For<br>Subaddress<br>pub   | 1 of<br>DCS/<br>QSIG<br>Intw<br>n<br>n<br>n<br>n<br>n<br>n<br>n<br>n<br>n<br>n<br>n<br>n<br>n<br>n<br>n<br>n<br>n<br>n | 3<br>IXC<br>user<br>user<br>user<br>user<br>user<br>user<br>aser<br>aser<br>ane<br>none<br>none<br>none<br>none          |

3. Erstellen Sie als letzten Schritt eine Anrufübernahme-Gruppe von Cisco Call Manager, um eine Erweiterung des Pfades für das PBX-System bereitzustellen. Stellen Sie sicher, dass die Anrufübernahme-Nummer auch in den Parameter Path PINX Replacement ID Service (PINX-Ersatz-ID-Service) eingegeben wird (siehe Schritt 1). Außerdem benötigt das Avaya-System ein Routenmuster, um zur Anrufübernahme-Gruppe zu gelangen.

| play aar analysis 4 |     |        |           | Page     | 1 of | 2          |  |   |
|---------------------|-----|--------|-----------|----------|------|------------|--|---|
|                     | A   | IAR DI | GIT ANALY | SIS TABI | LE   | Percent Fi |  | 2 |
| Dialed              | Tot | al     | Route     | Call     | Node | ANI        |  |   |
| String              | Min | Max    | Pattern   | Tupe     | Nun  | Regd       |  |   |
| 4                   | 4   | 4      | 28        | aar      |      | Ų          |  |   |
| 4                   | 7   | 7      | 999       | aar      |      | ñ          |  |   |
| 4001                | 4   | 4      | 4         | aar      |      | Ų          |  |   |
| 4008                | 4   | 4      | 4         | aar      |      | Ű.         |  |   |
| 4015                | 4   | 4      | 4         | aar      |      | ñ          |  |   |
| 44                  | 4   | 4      | 4         | aar      |      | U          |  |   |
| 5                   | 4   | 4      | 18        | aar      |      | ñ          |  |   |
| 5                   | 7   | 7      | 999       | aar      |      | n          |  |   |
| 5001                | 4   | 4      | 25        | aar      |      | n          |  |   |
| 5 85 8              | 4   | 4      | 10        | aar      |      | n          |  |   |
| 555                 | 7   | 7      | 4         | aar      |      | n          |  |   |
| 7                   | 7   | 7      | 999       | aar      |      | n          |  |   |
| 70007950            | 8   | 8      | 45        | aar      |      | n          |  |   |
| 8                   | 7   | 7      | 999       | aar      |      | n          |  |   |
| 88001               | 5   | 5      | 65        | aar      |      | n          |  |   |

Hinweis: Stellen Sie sicher, dass diese beiden clusterweiten Parameter (Device - PRI und MGCP Gateway) unter Cisco CallManager Service Parameters (Advanced) mit der Q.SIG-Konfiguration im PBX-System übereinstimmen. Alle PBX-Trunks müssen genau wie die Cisco CallManager-Parameter konfiguriert werden ASN.1-ROSE-OID-Codierung: Dieser Parameter gibt an, wie die Invoke Object ID (OID) für das Remote Operations Service Element (ROSE) codiert wird. Behalten Sie den Standardwert für diesen Parameter bei, es sei denn, ein Support-Techniker von Cisco weist Sie anderweitig an. Dies ist ein Pflichtfeld, und die Standardeinstellung ist Lokaler Wert verwenden. Dies sind die gültigen Werte für diesen Parameter: Verwenden Sie Local Value, der von den meisten Telefoniesystemen unterstützt wird und verwendet werden muss, wenn der Dienstparameter Q.SIG Variant auf ISO (Protocol Profile 0x9F) festgelegt ist. Verwenden Sie Global Value (ISO), der nur verwendet wird, wenn das verbundene PBX-System "Use Local Value" (Lokalen Wert verwenden) nicht unterstützt. Verwenden Sie Global Value (ECMA), der verwendet werden muss, wenn der Dienstparameter Q.SIG Variant auf ECMA (Protocol Profile 0x91) eingestellt ist.Q.SIG-Variante: Dieser Parameter gibt das Protokollprofil an, das in ausgehenden Q.SIG-Gebäudeinformationen gesendet wird, wenn der Trunk für Q.SIG konfiguriert ist. Behalten Sie den Standardwert für diesen Parameter bei, es sei denn, ein Support-Techniker von Cisco weist Sie anderweitig an. Dies ist ein erforderliches Feld, und der Standardwert ist ISO (Protocol Profile 0x9F). Folgende Werte sind für diesen Parameter verfügbar: ECMA (Protocol Profile 0x91), das in der Regel mit ECMA PBXs verwendet wird und nur das Protokoll Profile 0x91 verwenden kann. Wenn dieser Service-Parameter auf ECMA (Protocol Profile 0x91) festgelegt ist, muss der Service-Parameter für die ASN.1-Rose-OID-Kodierung auf Use Global Value (ECMA) (Globalen Wert verwenden) festgelegt werden ISO (Protocol Profile **0x9F)**, die aktuelle ISO-Empfehlung. Wenn dieser Parameter auf ISO (Protocol Profile 0x9F) festgelegt ist, muss für den ROSE OID Encoding-Dienstparameter ASN.1 der Wert Lokaler Wert verwenden festgelegt werden Warnung: Cisco CallManager unterstützt ECMA nicht, wenn Intercluster-Trunks verwendet werden, wobei das Feld Tunneled Protocol (Getunnelte Protokolle) im Fenster "Trunk Configuration" (Trunk-Konfiguration) in der CallManager-Verwaltung auf Q.SIG gesetzt ist. Wenn Sie diesen Service-Parameter auf ECMA (Protocol Profile 0x91) festlegen, muss für alle Intercluster-Trunks das Feld Tunneled Protocol

# (Getunnelte Protokolle) auf None (Keine) eingestellt sein.

| Clusterwide Pa                                      | arameters (Device - PRI and MGCP Gateway)                          |                                                                        |
|-----------------------------------------------------|--------------------------------------------------------------------|------------------------------------------------------------------------|
| Parameter<br>Name                                   | Parameter Value                                                    | Suggested Value                                                        |
| ASN.1 ROSE<br>OID Encoding*                         | Use Local Value                                                    | Use Local Value                                                        |
| QSIG Variant*                                       | ISO (Protocol Profile 0x9F)                                        | ISO (Protocol Profile 0x9F)                                            |
| Caller ID                                           |                                                                    |                                                                        |
| Calling Name<br>Not Available<br>Timeout<br>(msec)* | 2000                                                               | 2000                                                                   |
| Calling Party<br>Number<br>Screening<br>Indicator*  | CallManager sets the screening indicator value - Default setting 💌 | CallManager sets the<br>screening indicator value -<br>Default setting |
| Change B-<br>Channel<br>Maintenance<br>Status 1     |                                                                    |                                                                        |
| Change B-<br>Channel                                |                                                                    |                                                                        |

### Konfiguration des Cisco 3745

Dies ist die Befehlsausgabe **show version** und **show running-configuration** auf dem Cisco 3745 MGCP-Gerät. Der Controller T1 1/0 des Cisco 3745 ist mit der PRI-Karte Avaya S8700/G650 DS1 verbunden. Die Q.SIG-Signalisierung wird auf der PRI-Verbindung zwischen dem Cisco 3745 und dem Avaya S8700/G650 konfiguriert.

```
CCME_CUE_3745# sh vers
Cisco Internetwork Operating System Software
IOS (tm) 3700 Software (C3745-IS-M), Version 12.2(15)ZJ3, EARLY DEPLOYMENT RELEASE SOFTWARE
(fc2)
TAC Support: http://www.cisco.com/tac
Copyright (c) 1986-2003 by cisco Systems, Inc.
Compiled Thu 25-Sep-03 22:25 by eaarmas
Image text-base: 0x60008954, data-base: 0x61C2C000
ROM: System Bootstrap, Version 12.2(8r)T2, RELEASE SOFTWARE (fc1)
ROM: 3700 Software (C3745-IS-M), Version 12.2(15)ZJ3, EARLY DEPLOYMENT RELEASE SOFTWARE (fc2)
CCME_CUE_3745 uptime is 39 minutes
System returned to ROM by reload
System image file is "flash:c3745-is-mz.122-15.ZJ3.bin"
cisco 3745 (R7000) processor (revision 2.0) with 246784K/15360K bytes of memory.
Processor board ID JMX0814L3E2
R7000 CPU at 350Mhz, Implementation 39, Rev 3.3, 256KB L2, 2048KB L3 Cache
Bridging software.
X.25 software, Version 3.0.0.
SuperLAT software (copyright 1990 by Meridian Technology Corp).
Primary Rate ISDN software, Version 1.1.
2 FastEthernet/IEEE 802.3 interface(s)
```

```
25 Serial network interface(s)
1 terminal line(s)
2 Channelized T1/PRI port(s)
1 ATM AIM(s)
2 Voice FXS interface(s)
2 Voice E & M interface(s)
1 cisco service engine(s)
DRAM configuration is 64 bits wide with parity disabled.
151K bytes of non-volatile configuration memory.
125184K bytes of ATA System CompactFlash (Read/Write)
Configuration register is 0x2102
CCME_CUE_3745# sh run
Building configuration...
Current configuration : 3291 bytes
1
version 12.2
service timestamps debug datetime msec
service timestamps log datetime msec
no service password-encryption
!
hostname CCME_CUE_3745
!
logging queue-limit 100
1
voice-card 1
dspfarm
1
voice-card 5
dspfarm
1
ip subnet-zero
!
!
no ip domain lookup
1
isdn switch-type primary-qsig
1
no voice hpi capture buffer
no voice hpi capture destination
1
!
ccm-manager mgcp
ccm-manager music-on-hold
ccm-manager config server 172.28.221.18
ccm-manager config
mta receive maximum-recipients 0
!
1
controller T1 1/0
 framing esf
 linecode b8zs
 pri-group timeslots 1-24 service mgcp
!
controller T1 1/1
 framing sf
 linecode ami
!
Т
1
interface FastEthernet0/0
 description CCME-CUE-3745_to_cat3550
 no ip address
```

```
duplex auto
speed auto
!
interface FastEthernet0/0.1
encapsulation dot1Q 99
!
interface FastEthernet0/0.2
description NEW_S8700_G650
encapsulation dot1Q 300
ip address 172.28.221.49 255.255.250.240
ip helper-address 172.28.221.19
h323-gateway voip bind srcaddr 172.28.221.49
I.
interface FastEthernet0/0.3
description MODULAR_MESSAGING_SOLUTION
encapsulation dot1Q 900
ip address 172.28.221.129 255.255.255.240
ip helper-address 172.28.221.19
!
interface FastEthernet0/0.4
encapsulation dot1Q 301
ip address 10.1.3.1 255.255.255.128
ip helper-address 172.28.221.19
1
interface FastEthernet0/0.5
encapsulation dot1Q 302
ip address 10.1.3.129 255.255.255.128
ip helper-address 172.28.221.19
!
interface FastEthernet0/0.6
encapsulation dot1Q 90
ip address 90.1.1.254 255.255.255.0
ip helper-address 172.28.221.19
!
interface Serial0/0
description CCME-CUE-3745_to_3600
ip address 25.0.0.1 255.0.0.0
clockrate 256000
no fair-queue
!
interface Serial1/0:23
no ip address
no logging event link-status
isdn switch-type primary-qsig
isdn incoming-voice voice
isdn bind-13 ccm-manager
isdn bchan-number-order ascending
no cdp enable
!
interface Service-Engine2/0
no ip address
shutdown
1
router eigrp 100
network 10.0.0.0
network 25.0.0.0
network 90.0.0.0
network 172.28.0.0
auto-summary
1
ip http server
ip classless
!
call rsvp-sync
```

```
1
voice-port 1/0:23
1
voice-port 4/0/0
!
voice-port 4/0/1
!
voice-port 4/1/0
1
voice-port 4/1/1
!
mgcp
mgcp call-agent 172.28.221.18 2427 service-type mgcp version 0.1
mgcp dtmf-relay voip codec all mode out-of-band
mgcp rtp unreachable timeout 1000 action notify
mgcp package-capability rtp-package
no mgcp package-capability res-package
mgcp package-capability sst-package
no mgcp timer receive-rtcp
mgcp sdp simple
mgcp fax t38 inhibit
mgcp rtp payload-type g726r16 static
!
mgcp profile default
1
1
1
dial-peer cor custom
1
dial-peer voice 1 pots
 application mgcpapp
port 1/0:23
!
dial-peer voice 999410 pots
application mgcpapp
 port 4/1/0
!
!
line con 0
password cisco
login
line 65
 flush-at-activation
 no activation-character
 no exec
transport preferred none
transport input all
line aux 0
line vty 0 4
 password cisco
 login
1
```

end

### Getestete Funktionen für Interoperabilität zwischen Cisco und Avaya IP-PBX-Systemen

Dieser Abschnitt enthält eine Liste der zwischen der Cisco Call Manager 4.1(2)-Plattform und der Avaya S8700/G650 mit Communication Manager 2.0 mithilfe des Q.SIG PRI-Trunks getesteten Funktionen:

- Name- und Nummernanzeige (bidirektional)
- Anrufweiterleitung
- Konferenzgespräch zwischen den beiden Systemen

### Integration von Cisco Unity Voicemail zur Unterstützung von Cisco und Avaya IP-Telefonen

An diesem Punkt kann der Q.SIG-Trunk verwendet werden, um Anrufe zwischen einem Avaya S8700/G650 mit Avaya Communication Manager 2.0 und einer Cisco Call Manager-Plattform mit Call Manager Version 4.1(2) zu tätigen, wobei das Cisco 3745 MGCP-Gerät die physische ISDN PRI-Verbindung mit dem Avaya S8700000000001 bereitstellt. G650 Auf der Cisco Call Manager-Plattform kann ein Cisco Unity-Server hinzugefügt werden, um Voicemail-Unterstützung für die IP-Telefone von Cisco und Avaya bereitzustellen. Um dies zu aktivieren, muss der Administrator Cisco Unity auf der Cisco Call Manager-Plattform konfigurieren. Dieser Abschnitt enthält die Verfahren mit Screenshots zur Konfiguration von Cisco Unity auf der Verwaltungsseite für Cisco Call Manager.

Hinweis: Die Konfiguration erfolgt größtenteils über den Cisco Voicemail-Port-Assistenten.

#### Hinzufügen von Cisco Unity zu Cisco Call Manager

Gehen Sie wie folgt vor:

1. Wählen Sie unter "Funktion" **Voicemail > Voicemail-Port-Assistent aus**. Wählen Sie **Neuen Voicemail-Server erstellen** und fügen Sie diesem Ports hinzu, und klicken Sie auf

|                                    | STOTION                                  |
|------------------------------------|------------------------------------------|
| TATURE OBTIONS                     | 5101100                                  |
| ENTURE OPTIONS                     |                                          |
| LWC Reception: spe                 | Auto Select Any Idle Appearance? n       |
| LWC Activation? y                  | Coverage Msg Retrieval? y                |
| LWC Log External Calls? n          | Auto Answer: none                        |
| CDR Privacy? n                     | Data Restriction? n                      |
| Redirect Notification? y           | Idle Appearance Preference? n            |
| Per Button Ring Control? n         |                                          |
| Bridged Call Alerting? n           | Restrict Last Appearance? u              |
| Active Station Ringing: continuous |                                          |
|                                    |                                          |
| H 328 Conversion? u                | Per Station CPN - Send Calling Number? u |
| Service Link Mode: ac-needed       | fer search off send satting honsering    |
| Multimedia Mede: as needed         | Audible Meccaee Waiting? n               |
| Mill Sowund llook Tupot acia-mui   | Dicplay Client Pedivection? n            |
| mai served user type: dsta-mat     | Display Gilent Redirection: n            |
|                                    | select Last used Appearance? n           |
|                                    | Coverage After Forwarding? s             |
|                                    | Hultinedia Early Answer? n               |
|                                    | Direct IP-IP Audio Connections? y        |
| Emergency Location Ext: 7007       | IP Audio Hairpinning? y                  |

2. Geben Sie einen Cisco Voicemail-Server-Namen wie AvayaUM3 ein, und klicken Sie auf **Weiter**.

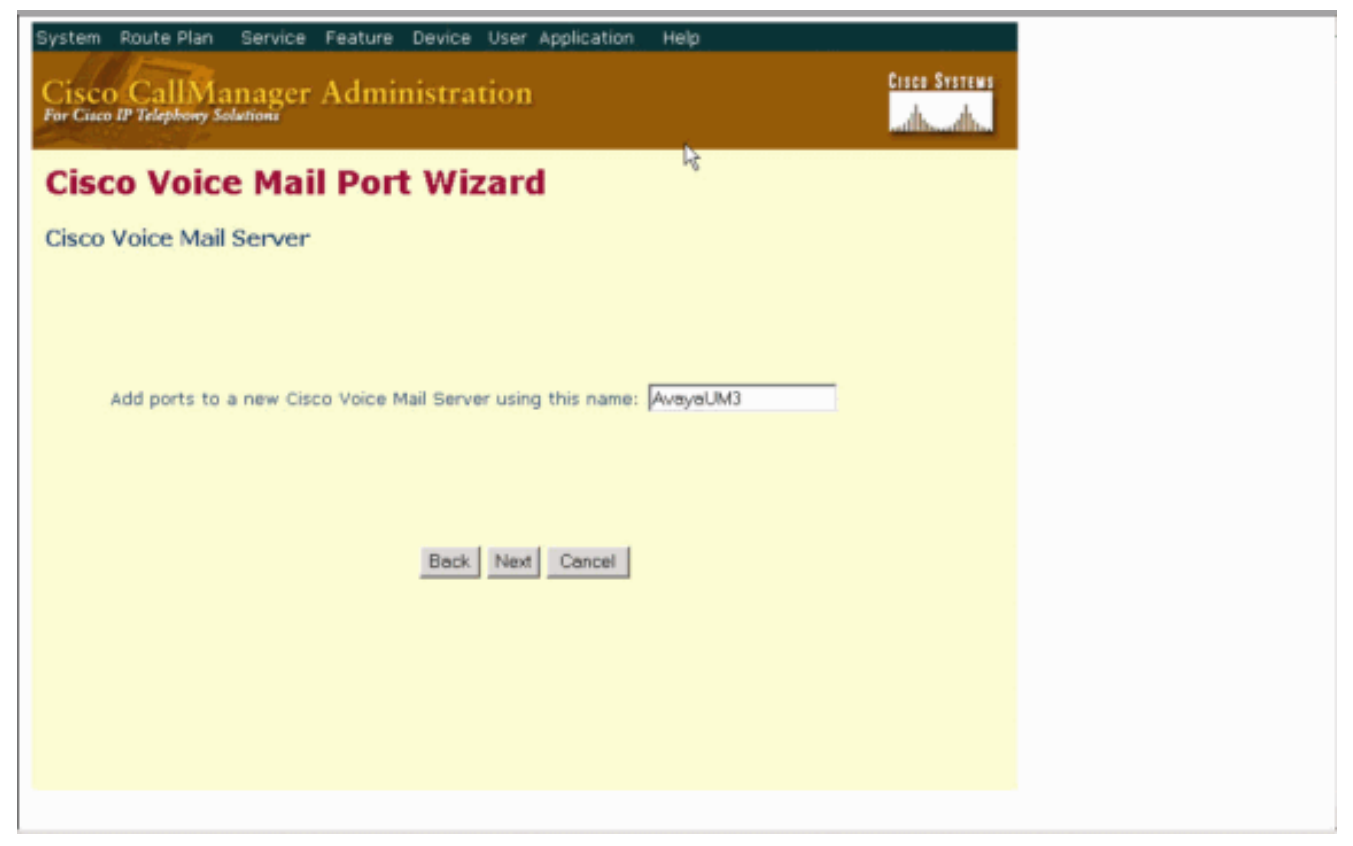

3. Wählen Sie die Anzahl der gewünschten Voicemail-Ports aus, und klicken Sie auf **Weiter**.

| System Route Plan Service Feature Device User Application Help Cisco CallManager Administration For Cisco IP Telephony Solutions |
|----------------------------------------------------------------------------------------------------|
| Cisco Voice Mail Port Wizard                                                                                                    |
| Cisco Voice Mail Ports                                                                                                    |
|                                                                                                    |
| AvayaUM3 currently has 0 ports configured.<br>How many ports do you want to add? 2                                               |
| Back Next Cancel                                                                                                    |
|                                                                                                    |
|                                                                                                    |
|                                                                                                    |

4. Geben Sie eine Beschreibung und einen Gerätepool für die Voicemail-Ports ein. In der Beispielkonfiguration wurde Avaya VMailPorts als Beschreibung und Default als Gerätepool eingegeben.

2 of 22 display trunk-group 1 Page TRUNK FEATURES ACA Assignment? n Heasured: internal Wideband Support? n Internal Alert? n Maintenance Tests? y Data Restriction? n NCA-TSC Trunk Member: 10 Send Name: y Send Calling Number: y Used for DCS? n Hop Dgt? y Suppress # Outpulsing? n Numbering Format: public Outgoing Channel ID Encoding: exclusive UUI IE Treatment: service-provider **Replace Restricted Numbers?** n Replace Unavailable Numbers? n Send Called/Busy/Connected Number: y Send UUI IE? y Send UCID? y Send Codeset 6/7 LAI IE? y Ds1 Echo Cancellation? n Path Replacement with Retention? y Network (Japan) Needs Connect Before Disconnect? y SBS? n

5. Geben Sie die Nummer des Startverzeichnisses, z. B. 4406, und die Anzeige (z. B. Voicemail) ein, und klicken Sie auf

|                             | DC4 CIDCUIT BACK                     |
|-----------------------------|--------------------------------------|
|                             | DST CINCOIL PHON                     |
| Location: 01A09             | Name: QSIG                           |
| Bit Rate: 1.544             | Line Coding: b8zs                    |
| Line Compensation: 1        | Franing Mode: esf                    |
| Signaling Mode: isdn-p      | 'i                                   |
| Connect: pbx                | Interface: peer-master               |
| TN-C7 Long Timers? n        | Peer Protocol: Q-SIG                 |
| nterworking Message: PROGre | s Side: a                            |
| nterface Companding: mulaw  | CRC? n                               |
| Idle Code: 111111           | 1                                    |
|                             | DCP/Analog Bearer Capability: 3.1kHz |
|                             |                                      |
| Slip Detection? n           | Near-and CSU Tupe: atbox             |
| silp betection: n           | near-enu usu rype. uther             |
| Echo Cancellation? o        |                                      |
| centro cancerracion: n      |                                      |

 Im nächsten Bildschirm wird gefragt: "Möchten Sie diese Verzeichnisnummern einer Leitungsgruppe hinzufügen?" Wählen Sie Ja aus. Fügen Sie einer neuen Leitungsgruppe Verzeichnisnummern hinzu, und klicken Sie auf Weiter.

| cancel                                                   | refresh                                                | enter                                       | clear                             | help                          | go to page                                              | next page                  | prev page                     |                                                 |                                               |                 |
|----------------------------------------------------------|--------------------------------------------------------|---------------------------------------------|-----------------------------------|-------------------------------|---------------------------------------------------------|----------------------------|-------------------------------|-------------------------------------------------|-----------------------------------------------|-----------------|
| display                                                  | trunk-                                                 | group 1                                     |                                   |                               |                                                         |                            |                               | Page                                            | 1 0F                                          | 22              |
|                                                          |                                                        |                                             |                                   | TRUNK                         | GROUP                                                   |                            |                               |                                                 |                                               |                 |
| Group N<br>Group<br>Dire<br>Dial A<br>Queue L<br>Service | umber:<br>Name:<br>ction:<br>ccess?<br>ength:<br>Type: | 1<br>QSIG TRU<br>two-way<br>9<br>0<br>tie   | NKING                             | Gr<br>Dutgoing<br>Busy T<br>A | oup Type:<br>COR:<br>Display?<br>hreshold:<br>uth Code? | isdn<br>90<br>y<br>99<br>n | TN: 1<br>Carri<br>Night<br>To | CDR Report<br>ler Medic<br>Service<br>estCall 1 | rts: n<br>IAC: *0<br>In: PRI<br>P:<br>ITC: re | 1<br>/BRI<br>st |
| TestCal<br>TRUNK P<br>Suppl                              | 1 BCC:<br>ARAHETE<br>Codes<br>Max Me<br>ementar        | 4<br>RS<br>et to Se<br>ssage Si<br>y Servic | nd Disp<br>ze to S<br>e Proto     | lay: 0<br>end: 260<br>col: b  | Codese<br>Digit                                         | et to Se<br>Handlir        | end Nation<br>ng (in/out      | nal IEs:<br>:): enblo                           | ó<br>oc∕enbl                                  | oc              |
|                                                          | Ţr                                                     | unk Hunt                                    | : ascen                           | d                             |                                                         | Di                         | QSIG Valu<br>qital Los        | e-Added                                         | у<br>: 13                                     |                 |
| Calling<br>Discon<br>Answer                              | Number<br>nect Su<br>Superv                            | - Delet<br>Bit Rate<br>pervisio<br>ision Ti | e:<br>: 1200<br>n - In?<br>meout: | Insert:<br>y Out?<br>Ø        | Synchroni<br>Y                                          | zation:                    | Nunbering<br>async            | ) Format:<br>Duplex:                            | : pub-u<br>: full                             | nk              |

7. Geben Sie einen Leitungsgruppennamen ein, der dem zuvor eingegebenen Voicemail-Server entspricht, z. B.

| AvayaUM3.                       |                                                  |
|---------------------------------|--------------------------------------------------|
| display trunk-group 1           | Page 2 of 22                                     |
| TRUNK FEATURES                  |                                                  |
| ACA Assignment? n               | Heasured: internal Wideband Support? n           |
|                                 | Internal Alert? n Maintenance Tests? y           |
|                                 | ata Restriction? n NCA-TSC Trunk Member: 10      |
|                                 | Send Name: y Send Calling Number: y              |
| Used For DCS? n                 | Hop Dgt? y                                       |
| Suppress # Outpulsing? n        | Numbering Format: public                         |
| Outgoing Channel ID Encoding: e | exclusive UUI IE Treatment: service-provider     |
|                                 | Perlage Pertuisted Numbers?                      |
|                                 | Replace Restricted Numbers? n                    |
|                                 | Sond Called/Pucu/Connected Numbers u             |
|                                 | senu calleu/busy/connected number. y             |
| Send IIIIT TE2 ii               |                                                  |
| Send UCID? u                    |                                                  |
| Send Codeset 6/7 LAT IF? u      | Ds1 Echn Cancellation? n                         |
| Send Sodesee of Line fer g      |                                                  |
| Path Replacement with Retention | 1? y                                             |
| SBS? n Net                      | twork (Japan) Needs Connect Before Disconnect? v |
|                                 |                                                  |
|                                 |                                                  |

8. Im nächsten Bildschirm wird die bisher eingegebene Konfiguration angezeigt. Klicken Sie auf **Fertig stellen**, wenn keine Änderungen an der Konfiguration vorgenommen wurden.

| TRUNK GROUP           Administered Members (min/max):         1/23           GROUP MEMBER ASSIGNMENTS         Total Administered Members:         23           Port         Code Sfx Name         Night         Sig Grp           1:         01A09001         TN464         G         1           2:         01A09002         TN464         G         1           3:         01A09003         TN464         G         1           4:         01A09064         TN464         G         1           5:         01A09065         TN464         G         1           5:         01A09065         TN464         G         1           6:         01A09065         TN464         G         1           7:         01A09067         TN464         G         1           7:         01A09067         TN464         G         1           9:         01A09077         TN464         G         1           9:         01A09097         TN464         G         1           11:         01A0918         TN464         G         1           12:         01A0918         TN464         G         1 | display trun                                                                                                    | nk-group 1                                                                                                    | Page                                                                          | 6 of 22    |
|----------------------------------------------------------------------------------------------------|----------------------------------------------------------------------------------------------------|----------------------------------------------------------------------------------------------------|-------------------------------------------------------------------------------|------------|
| Port         Code         Sfx         Name         Night         Sig         Grp           1:         01A0901         TN464         G         1         1           2:         01A0902         TN464         G         1           3:         01A0903         TN464         G         1           4:         01A0903         TN464         G         1           5:         01A0905         TN464         G         1           5:         01A0905         TN464         G         1           5:         01A0905         TN464         G         1           6:         01A0905         TN464         G         1           7:         01A0905         TN464         G         1           7:         01A0905         TN464         G         1           8:         01A0908         TN464         G         1           9:         01A0909         TN464         G         1           10:         01A0910         TN464         G         1           11:         01A0911         TN464         G         1           12:         01A0912         TN464         G                    | GROUP MEMBER                                                                                                    | RASSIGNMENTS                                                                                                    | TRUNK GROUP<br>Administered Members (min/max):<br>Total Administered Members: | 1/23<br>23 |
| 15- 8108915 TN464 C 1                                                                                                    | Port<br>1: 01A0901<br>2: 01A0902<br>3: 01A0903<br>4: 01A0904<br>5: 01A0904<br>5: 01A0906<br>7: 01A0906<br>8: 01A0906<br>9: 01A0906<br>10: 01A0910<br>11: 01A0912<br>13: 01A0913<br>14: 01A0914<br>15: 01A0915 | Code Sfx Name<br>1 TN464 G<br>2 TN464 G<br>3 TN464 G<br>4 TN464 G<br>5 TN464 G<br>5 TN464 G<br>8 TN464 G<br>8 TN464 G<br>9 TN464 G<br>1 TN464 G<br>1 TN464 G<br>2 TN464 G<br>3 TN464 G<br>3 TN464 G<br>3 TN464 G<br>3 TN464 G<br>4 TN464 G | Night Sig Grp                                                                 |            |

9. Klicken Sie auf **der** Webseite "Verwaltung der Sammelanschlussliste" auf **Neue Sammelanschlussliste** 

|       | and the second second | Concession of the second |              |                    | SIGNALING                               | GROUP                         |                                                                               |          |
|-------|-----------------------|--------------------------|--------------|--------------------|-----------------------------------------|-------------------------------|-------------------------------------------------------------------------------|----------|
| Group | Nunbe                 | r: 1                     | Ass          | ociated<br>Primary | Group Type:<br>Signaling?<br>D-Channel: | : isdn-pr<br>? y<br>: 01A0924 | i<br>Max number of NCA TSC<br>Max number of CA TSC<br>Trunk Group for NCA TSC | 10<br>10 |
|       | Trunk<br>Su           | Group<br>ppleme          | for<br>ntary | Channel<br>Servic  | Selection:<br>e Protocol:               | 1<br>b                        | X-Mobility/Wireless Type<br>Network Call Transfer                             | NONE     |
|       |                       |                          |              |                    |                                         |                               |                                                                               |          |
|       |                       |                          |              |                    |                                         |                               |                                                                               |          |
|       |                       |                          |              |                    |                                         |                               |                                                                               |          |
|       |                       |                          |              |                    |                                         |                               |                                                                               |          |
|       |                       |                          |              |                    |                                         |                               |                                                                               |          |

10. Geben Sie einen Namen und eine Beschreibung der Sammelanschlussliste ein, z. B. Avaya VMailHL. Wählen Sie auch **Standard** für die Cisco Call Manager-Gruppe aus.

| car | ncel        |    | ٢   | efre | sh  |     | ente       | er clear             | he                     | þ   | go to page     | next page            | prev pag  | e             |             |              |                 |
|-----|-------------|----|-----|------|-----|-----|------------|----------------------|------------------------|-----|----------------|----------------------|-----------|---------------|-------------|--------------|-----------------|
| is  | <b>01</b> a | ŋy | r   | out  | te  | -ра | atter      | rn 4                 |                        |     |                |                      |           |               | Page        | 1 0          | F 3             |
|     |             |    |     |      |     |     |            | Pattern N            | unber:                 | 4   | Patter<br>Seci | rn Name:<br>ure SIP? | isdn<br>n | test          |             |              |                 |
|     | Gr          | p  | FI  | ۹L.  | N   | PA  | Pfx<br>Nrk | Hop Toll<br>Lmt List | No. 1<br>Del C<br>Dats | igi | rted<br>ts     |                      |           |               |             | DCS,<br>QSII | / IXC<br>G<br>W |
| 1:  | 1           |    | 1   | 9    | 4   | 38  |            | 4                    |                        |     |                |                      |           |               |             | п            | user            |
| 2:  |             |    |     |      |     |     |            |                      |                        |     |                |                      |           |               |             | n            | user            |
| 3:  |             |    |     |      |     |     |            |                      |                        |     |                |                      |           |               |             | n            | user            |
| 4:  |             |    |     |      |     |     |            |                      |                        |     |                |                      |           |               |             | n            | user            |
| 5:  |             |    |     |      |     |     |            |                      |                        |     |                |                      |           |               |             | n            | user            |
| 6:  |             |    |     |      |     |     |            |                      |                        |     |                |                      |           |               |             | n            | user            |
|     | E           | C  | : ( | JAL  | .01 | E   | TSC        | CA-TSC               | ITC E                  | CIE | Service        | e/Featur             | e BAND    | No.           | Numb        | ering        | LAR             |
|     | 0           | 1  | 2   | 3    | 4   | W   |            | Request              |                        |     |                |                      | Su        | Dgts<br>baddr | Form<br>ess | at           |                 |
| 1:  | U           | U  | U   | U    | U   | n   | U          | as-needed            | rest                   |     |                |                      |           |               | pub-        | unk          | none            |
| 2:  | ÿ           | ÿ  | ÿ   | ÿ    | ÿ   | п   | n          |                      | rest                   |     |                |                      |           |               | - Andrews   |              | none            |
| 3:  | ÿ           | ÿ  | ÿ   | ÿ    | ÿ   | п   | n          |                      | rest                   |     |                |                      |           |               |             |              | none            |
| 4:  | y.          | y  | ÿ   | y    | y   | n   | n          |                      | rest                   |     |                |                      |           |               |             |              | none            |
| 5:  | y           | y  | y   | y    | y   | n   | n          |                      | rest                   |     |                |                      |           |               |             |              | none            |
| 6:  | y           | y  | y   | y    | y   | n   | n          |                      | rest                   |     |                |                      |           |               |             |              | none            |
| _   |             |    |     |      |     |     |            |                      |                        |     |                |                      |           |               |             |              |                 |
|     |             |    |     |      |     |     |            |                      |                        |     |                |                      |           |               |             |              |                 |

11. Diese Bildschirmaufzeichnung ist das Ergebnis der erfolgreichen Ergänzung der Sammelanschlussliste. Klicken Sie auf Leitungsgruppe hinzufügen

| lay aar analysis | 4   |       | CIT ONOL US | TOPI 212 | F    | Page 1 of     |   |
|------------------|-----|-------|-------------|----------|------|---------------|---|
|                  |     | HR DI | GIT HNHLT   | 513 INDI |      | Percent Full: | 2 |
| Dialed           | Tot | al    | Route       | Call     | Node | ANI           |   |
| String           | Min | Max   | Pattern     | Type     | Nun  | Regd          |   |
| 4                | 4   | 4     | 20          | aar      |      | y             |   |
| 4                | 7   | 7     | 999         | aar      |      | n             |   |
| 4001             | 4   | 4     | 4           | aar      |      | y             |   |
| 4008             | 4   | 4     | 4           | aar      |      | y .           |   |
| 4015             | 4   | 4     | 4           | aar      |      | n             |   |
| 44               | 4   | 4     | 4           | aar      |      | U             |   |
| 5                | 4   | 4     | 10          | aar      |      | n · · · ·     |   |
| 5                | 7   | 7     | 999         | aar      |      | n             |   |
| 5001             | 4   | 4     | 25          | aar      |      | n             |   |
| 5 05 0           | 4   | 4     | 10          | aar      |      | n             |   |
| 555              | 7   | 7     | 4           | aar      |      | n             |   |
| 7                | 7   | 7     | 999         | aar      |      | n             |   |
| 70007950         | 8   | 8     | 45          | aar      |      | n             |   |
| 8                | 7   | 7     | 999         | aan      |      | n             |   |
| 88001            | 5   | 5     | 65          | aar      |      | n             |   |

12. Wählen Sie die zuvor konfigurierte Leitungsgruppe aus. In diesem Fall ist es AvayaUM3.

| display station reer                                                                                                    | Page 2 of                                | 4    |
|----------------------------------------------------------------------------------------------------|------------------------------------------|------|
|                                                                                                    | STATION                                  |      |
| FEATURE OPTIONS                                                                                                    |                                          |      |
| LWC Reception: spe                                                                                                    | Auto Select Any Idle Appearance? n       |      |
| LWC Activation? y                                                                                                    | Coverage Hsg Retrieval? y                |      |
| LWC Log External Calls? n                                                                                                    | Auto Answer: n                           | one  |
| CDR Privacy? n                                                                                                    | Data Restriction? n                      |      |
| Redirect Notification? v                                                                                                    | Idle Appearance Preference? n            |      |
| Per Button Ring Control? n                                                                                                    |                                          |      |
| Bridged Call Alerting? n                                                                                                    | Restrict Last Appearance? u              |      |
| Active Station Ringing: continuou                                                                                                    | IS?                                      |      |
| H.320 Conversion? y<br>Service Link Mode: as-needed                                                                                                    | Per Station CPN - Send Calling Number? y |      |
| Multimedia Hode: enhanced                                                                                                    | Audible Message Waiting? n               |      |
| MWI Served User Tupe: asia-mui                                                                                                    | Display Client Redirection? n            |      |
| and president reading to the state of the state of the st | Select Last Used Appearance? n           |      |
|                                                                                                    | Coverage After Forwarding? s             |      |
|                                                                                                    | Hultinedia Farlu Answer? n               |      |
|                                                                                                    | Direct IP-IP Audio Connections           | 2 11 |
| Emorgeoney Location Ext: 7887                                                                                                    | IP Audio Hairninning? u                  | · 3  |

13. Die nächste Bildschirmaufzeichnung zeigt das Ergebnis des erfolgreichen Einfügens der Leitungsgruppe.

| Hunt List Çor     | figuration                       |                | Add a new Hur<br>Back to Find/List Hunt<br>Dependency Re | t Lists<br>cords |
|-------------------|----------------------------------|----------------|----------------------------------------------------------|------------------|
| Hunt List Details | Hunt List: Avaya                 | VMail HL       |                                                          |                  |
| AvayaUM3          | Status: Line Group ins           | ert completed  |                                                          |                  |
| -                 | Copy Update                      | Delete Res     | set                                                      |                  |
|                   | Hunt List Informat               | tion           |                                                          |                  |
|                   | Hunt List Name*                  | Ave            | aya VMail HL                                             |                  |
|                   | Description                      | Ava            | aya VMail HL                                             |                  |
|                   | Cisco CallManager G              | iroup* Def     | foult                                                    |                  |
|                   | F Enable this Hunt               | List (change ) | effective on Update; no reset required)                  |                  |
|                   | Hunt List Member                 | Information    | L. C. C. C. C. C. C. C. C. C. C. C. C. C.                |                  |
|                   | Add Line Group                   |                |                                                          |                  |
|                   | Selected Groups*                 | AvayaUM3       |                                                          |                  |
|                   | (ordered by highest<br>priority) |                |                                                          |                  |
|                   |                                  |                |                                                          | \$               |
|                   |                                  |                |                                                          | •                |
|                   |                                  |                |                                                          |                  |
|                   |                                  |                | ▼ ▲                                                      |                  |
|                   | Removed Groups                   |                |                                                          |                  |
|                   | Hunt List when you               |                |                                                          |                  |
|                   | circk opdate)                    |                |                                                          |                  |
|                   |                                  |                |                                                          |                  |
|                   |                                  |                |                                                          |                  |

14. Gehen Sie zu **Routenplan > Route/Hunt > Hunt Pilot**. Klicken Sie im Bildschirm "Hunt Pilot" auf **Add a New Hunt Pilot** (**Neues Hunt-Pilotprogramm hinzufügen**).

| Bystem Poute Plan Service Feature Device User Application Help                                                                                    |                      |
|----------------------------------------------------------------------------------------------------|----------------------|
| Cisco CallManager Administration<br>For Cisco IP Telephony Solutions                                                                              | Croco Systems        |
| Find and List Hunt Pilots                                                                                                    | Add a New Hunt Pilot |
| No current search                                                                                                    |                      |
| Find Hunt Pilots where Pattern v begins with v<br>and show 20 v items per page<br>To list all items, click Find without entering any search text. | Find                 |
|                                                                                                    |                      |

15. Geben Sie im Hunt-Pilot ein, z. B. 4408, und wählen Sie eine Sammelanschlussliste wie Avaya VMail HL aus, und klicken Sie auf

| Einfugen.                             |               |         |                      |           |            |      |   |
|---------------------------------------|---------------|---------|----------------------|-----------|------------|------|---|
| cancel refresh enter                  | clear         | help    | go to page next page | prev page | e          |      |   |
| display ds1 01A09                     |               |         |                      |           | Page       | 1 of | 2 |
|                                       |               | DS1 (   | IRCUIT PACK          |           |            |      |   |
| Location:                             | 01A 09        |         |                      | Name:     | QSIG       |      |   |
| Bit Rate:                             | 1.544         |         | Line Co              | oding:    | b8zs       |      |   |
| Line Compensation:<br>Signaling Mode: | 1<br>isdn-pri |         | Franing              | Mode:     | esf        |      |   |
| Connect:                              | pbx           |         | Inter                | rface:    | peer-naste | er 👘 |   |
| TN-C7 Long Timers?                    | n             |         | Peer Prot            | tocol:    | Q-SIG      |      |   |
| Interworking Message:                 | PROGress      | i -     |                      | Side:     | а          |      |   |
| Interface Companding:                 | mulaw         |         |                      | CRC?      | n          |      |   |
| Idle Code:                            | 111111111     | 000 /0- |                      |           | 0.41.01-   |      |   |
|                                       |               | DCP/HNA | alog Bearer Capadi   | iiity:    | 3.1KHZ     |      |   |
|                                       |               |         |                      |           |            |      |   |
| Slip Detection?                       | n             |         | Near-end CSU 1       | Type: o   | other      |      |   |
| Echo Cancellation?                    | n             |         |                      |           |            |      |   |
|                                       |               |         |                      |           |            |      |   |
|                                       |               |         |                      |           |            |      |   |
|                                       |               |         |                      |           |            |      |   |

16. Gehen Sie zu Feature > Voicemail > Voicemail Pilot, und klicken Sie auf Add a New Voicemail Pilot (Neues Voicemail-Pilotprogramm hinzufügen).

| cancel                                                   | refresh                                                | enter                                       | clear                             | help                          | go to page                                              | next page                  | prev page                  |                                                  |                                               |                 |
|----------------------------------------------------------|--------------------------------------------------------|---------------------------------------------|-----------------------------------|-------------------------------|---------------------------------------------------------|----------------------------|----------------------------|--------------------------------------------------|-----------------------------------------------|-----------------|
| display                                                  | trunk-                                                 | group 1                                     |                                   |                               |                                                         |                            |                            | Page                                             | 1 0F                                          | 22              |
|                                                          |                                                        |                                             |                                   | TRUNK                         | GROUP                                                   |                            |                            |                                                  |                                               |                 |
| Group N<br>Group<br>Dire<br>Dial A<br>Queue L<br>Service | umber:<br>Name:<br>ction:<br>ccess?<br>ength:<br>Type: | 1<br>QSIG TRU<br>two-way<br>y<br>Ø<br>tie   | NKING                             | Gr<br>Dutgoing<br>Busy T<br>A | oup Type:<br>COR:<br>Display?<br>hreshold:<br>uth Code? | isdn<br>90<br>y<br>99<br>n | TN: 1<br>Carr<br>Nigh<br>T | CDR Repor<br>ier Medic<br>t Service<br>estCall 1 | rts: n<br>IAC: *0<br>In: PRI<br>I:<br>ITC: re | 1<br>/BRI<br>st |
| TestCal                                                  | BCC-                                                   | h                                           | Far                               | End Test                      | Line No:                                                |                            |                            |                                                  |                                               |                 |
| TRUNK P                                                  | ARAHETE                                                | RS                                          |                                   |                               |                                                         |                            |                            |                                                  |                                               |                 |
|                                                          | Codes                                                  | et to Se                                    | nd Disp                           | lay: Ø                        | Codese                                                  | t to Se                    | nd Natio                   | nal IEs:                                         | 6                                             |                 |
|                                                          | Max Me                                                 | ssage Si                                    | ze to S                           | end: 260                      |                                                         |                            |                            |                                                  |                                               |                 |
| Suppl                                                    | enentar                                                | y Servic                                    | e Proto                           | :01: b                        | Digit                                                   | Handlin                    | ig (in/ou                  | t): enblo                                        | c/enbl                                        | oc              |
|                                                          | Tr                                                     | unk Hunt                                    | : ascen                           | đ                             |                                                         | Di                         | QSIG Val<br>qital Lo       | ue-Added<br>ss Group                             | ?у<br>: 13                                    |                 |
| Calling<br>Discon<br>Answer                              | Number<br>nect Su<br>Superv                            | - Delet<br>Bit Rate<br>pervisio<br>ision Ti | e:<br>: 1200<br>n - In?<br>meout: | Insert:<br>y Out?<br>0        | Synchroni<br>Y                                          | zation:                    | Numberin<br>async          | g Format<br>Duplex                               | : pub-u<br>: full                             | nk              |

17. Geben Sie die Pilotnummer f
ür Voicemail ein, die mit der zuvor konfigurierten Nummer f
ür den Sammelanschluss 
übereinstimmt. In diesem Fall sind sowohl die Pilotnummern f
ür Sammelanschl
üsse als auch die Pilotnummern f
ür Voicemail 4408

| ++00.                           |                                       |                                 |
|---------------------------------|---------------------------------------|---------------------------------|
| display trunk-group 1           |                                       | Page 2 of 22                    |
| TRUNK FEATURES                  |                                       |                                 |
| ACA Assignment? n               | Measured:                             | internal Wideband Support? n    |
|                                 | Internal Alert?                       | n Maintenance Tests? u          |
|                                 | Data Restriction?                     | n NCO-TSC Trunk Mombor: 18      |
|                                 | Sand Manag                            | n nun 136 frunk nember. 10      |
|                                 | send Mame:                            | y send calling Mumber: y        |
| Used For DCS? n                 | Hop Dgt?                              | y. weets                        |
| Suppress # Outpulsing? n        | Numbering Format:                     | public                          |
| Outgoing Channel ID Encoding:   | exclusive UUI                         | IE Treatment: service-provider  |
|                                 |                                       |                                 |
|                                 |                                       | Replace Restricted Numbers? n   |
|                                 | a a a a a a a a a a a a a a a a a a a | Penlace Unavailable Numbers? n  |
|                                 | Sond P                                | 11od/Ducu/Copported Numbers u   |
|                                 | Sellu Ga                              | arreu/busy/connected Number. y  |
|                                 |                                       |                                 |
| Send UUI IE? y                  |                                       |                                 |
| Send UCID? y                    |                                       |                                 |
| Send Codeset 6/7 LAI IE? y      |                                       | Ds1 Echo Cancellation? n        |
|                                 |                                       |                                 |
| Path Replacement with Retention | n? u                                  |                                 |
|                                 |                                       |                                 |
| S02 0 M                         | atwork (lanan) Need                   | ts Connect Refore Disconnect? . |
| 3D3: II III                     | ecwork (Japan) need                   | is connect before Disconnect: y |
|                                 |                                       |                                 |
|                                 |                                       |                                 |

 Gehen Sie zu Feature > Voicemail > Voicemail Profile und klicken Sie auf Add a New Voicemail Profile (Neues Voicemail-Profil hinzufügen).

| displ | play trunk-group 1<br>UP MEMBER ASSIGNMENTS<br>Port Code Sfx Nar<br>: 01A0901 TN464 G<br>: 01A0902 TN464 G<br>: 01A0903 TN464 G<br>: 01A0904 TN464 G<br>: 01A0905 TN464 G<br>: 01A0906 TN464 G<br>: 01A0907 TN464 G |        |      |      |             |                | Page     | 6 OF | 22 |
|-------|----------------------------------------------------------------------------------------------------|--------|------|------|-------------|----------------|----------|------|----|
|       |                                                                                                    |        |      |      | TRUNK GROUP |                |          |      |    |
|       |                                                                                                    |        |      |      | Administe   | red Members (m | in/max): | 1/23 |    |
| GROUP | MEMBER                                                                                                    | ASSIGN | IENT | S    | Total       | Administered   | Members: | 23   |    |
|       |                                                                                                    |        |      |      |             |                |          |      |    |
|       | Port                                                                                                    | Code   | SEX  | Name | Night       | Sig Grp        |          |      |    |
| 1:    | 01A 09 01                                                                                                    | TN464  | G    |      |             | 1 1            |          |      |    |
| 2:    | 0140902                                                                                                    | TN464  | G    |      |             | 1              |          |      |    |
| 3:    | 01A 09 03                                                                                                    | TN464  | G    |      |             | 1              |          |      |    |
| 4 :   | 01A 09 04                                                                                                    | TN464  | G    |      |             | 1              |          |      |    |
| 5:    | 01A0905                                                                                                    | TN464  | G    |      |             | 1              |          |      |    |
| 6 :   | 01A 09 06                                                                                                    | TN464  | G    |      |             | 1              |          |      |    |
| 7:    | 01A 09 07                                                                                                    | TN464  | G    |      |             | 1              |          |      |    |
| 8 :   | 01A 09 08                                                                                                    | TN464  | G    |      |             | 1              |          |      |    |
| 9 :   | 8168989                                                                                                    | TN464  | G    |      |             | 1              |          |      |    |
| 18:   | 8188918                                                                                                    | TN464  | G    |      |             | 4              |          |      |    |
| 11:   | 8168911                                                                                                    | TN464  | G    |      |             |                |          |      |    |
| 12 -  | 8168912                                                                                                    | TN464  | C.   |      |             | 4              |          |      |    |
| 13:   | 8168913                                                                                                    | TN464  | Ğ.   |      |             |                |          |      |    |
| 14-   | 8108914                                                                                                    | TNA64  | C.   |      |             | 4              |          |      |    |
| 15 -  | 8108015                                                                                                    | TNhAh  | c    |      |             |                |          |      |    |
| 12.   | 01110312                                                                                                    | 111404 | u    |      |             |                |          |      |    |

 Geben Sie den Voicemail-Profilnamen und die Beschreibung ein, z. B. Avaya VMailProfile, und wählen Sie die Pilotnummer f
ür Voicemail in Schritt 17 aus. In diesem Fall ist die Pilotnummer f
ür Voicemail 4408

| lisplay   | ) sign      | ali       | ng-g        | proup | 1                                                                                                    |                                                       | SI         | GN | ALING                    | GROUP |                                                    |  |  |  |                  |              |  |
|-----------|-------------|-----------|-------------|-------|----------------------------------------------------------------------------------------------------|-------------------------------------------------------|------------|----|--------------------------|-------|----------------------------------------------------|--|--|--|------------------|--------------|--|
| Group     | Nunbe       | r:        | 1           | Ass   | oci<br>Pri                                                                                                    | Group Type:<br>ciated Signaling?<br>rimary D-Channel: |            |    | isdn-pri<br>y<br>01A0924 |       | l<br>Max number of NCA TSC<br>Max number of CA TSC |  |  |  | A TSC:<br>A TSC: | - 10<br>- 10 |  |
|           | Trunk<br>Su | Gr<br>pp1 | oup<br>ener | for   | Group Type: isdn-pri<br>sociated Signaling? y Max number of<br>Primary D-Channel: 01A0924 Max number of<br>Trunk Group for<br>Channel Selection: 1 X-Mobility/Wirele<br>y Service Protocol: b Network Call 1 | eless<br>1 Tra                                        | ransfer? r |    |                          |       |                                                    |  |  |  |                  |              |  |
|           |             |           |             |       |                                                                                                    |                                                       |            |    |                          |       |                                                    |  |  |  |                  |              |  |
|           |             |           |             |       |                                                                                                    |                                                       |            |    |                          |       |                                                    |  |  |  |                  |              |  |
|           |             |           |             |       |                                                                                                    |                                                       |            |    |                          |       |                                                    |  |  |  |                  |              |  |
|           |             |           |             |       |                                                                                                    |                                                       |            |    |                          |       |                                                    |  |  |  |                  |              |  |
|           |             |           |             |       |                                                                                                    |                                                       |            |    |                          |       |                                                    |  |  |  |                  |              |  |
| 0,000,000 |             |           |             |       |                                                                                                    |                                                       |            |    |                          |       |                                                    |  |  |  |                  |              |  |

20. Klicken Sie auf Features > Voicemail > Message Waiting Indicator (Nachrichtenanzeige) > Add a New Message Waiting Number (Neue Nachrichtenwarteschlange hinzufügen, um die MWI-Ein-/Aus-Nummern (Message Waiting Indicator) hinzuzufügen. Hier sind zwei Screenshots für die Ein-/Aus-Anzeige der Nachrichtenanzeige enthalten.

| car | cel |     | r   | efre | sh |    | ente  | er clear       | h     | elp  | go to page     | next page            | prev page   | e     |                            |       |       |
|-----|-----|-----|-----|------|----|----|-------|----------------|-------|------|----------------|----------------------|-------------|-------|----------------------------|-------|-------|
| isp | 11  | ŋy  | r   | out  | e- | pa | atter | rn 4           |       |      |                |                      |             |       | Page                       | 1 0   | F 3   |
|     |     |     |     |      |    |    |       | Pattern N      | unber | : 4  | Patter<br>Secu | 'n Name:<br>Jre SIP? | isdn 1<br>n | test  |                            |       |       |
|     | GI  | °P  | FF  | ۹L.  | NF | 'n | Pfx   | Hop Toll       | No .  | Inse | rted           |                      |             |       |                            | DCS.  | / IXC |
|     | No  | í – |     |      |    |    | Mrk   | Lmt List       | Del   | Digi | ts             |                      |             |       |                            | QSI   | G     |
|     |     |     |     |      |    |    |       |                | Dgts  | - 17 |                |                      |             |       |                            | Int   | W     |
| :   | 1   |     | 1   | 1    | 46 | 18 |       | 4              |       |      |                |                      |             |       |                            | n     | user  |
|     |     |     |     |      |    |    |       |                |       |      |                |                      |             |       |                            | n     | user  |
| :   |     |     |     |      |    |    |       |                |       |      |                |                      |             |       |                            | n     | user  |
| 1   |     |     |     |      |    |    |       |                |       |      |                |                      |             |       |                            | n     | user  |
|     |     |     |     |      |    |    |       |                |       |      |                |                      |             |       |                            | n     | user  |
|     |     |     |     |      |    |    |       |                |       |      |                |                      |             |       |                            | n     | user  |
|     | Ĩ   | BCC | : ( | AL   | UE |    | TSC   | CA-TSC         | ITC   | BCIE | Service        | e/Feature            | BAND        | No.   | Numbe                      | ering | LAR   |
|     | 0   | 1   | 2   | 3    | 4  | W  |       | Request        |       |      |                |                      |             | Dgts  | Forma                      | it –  |       |
|     |     |     |     |      |    |    |       | sin na mangana |       |      |                |                      | Su          | baddr | ess                        |       |       |
| :   | U.  | U.  | Ų.  | U.   | U. | n  | U.    | as-needed      | rest  |      |                |                      |             |       | pub-i                      | ink   | none  |
|     | ų   | y   | ÿ   | ų    | y  | п  | n     |                | rest  |      |                |                      |             |       | 1997 (1997)<br>1997 (1997) |       | none  |
|     | ÿ   | ÿ   | ÿ   | ų    | ÿ  | п  | n     |                | rest  |      |                |                      |             |       |                            |       | none  |
| -   | ų   | ų   | ÿ   | ų.   | U  | n  | n     |                | rest  |      |                |                      |             |       |                            |       | none  |
| 6   | Ų   | U   | U   | U    | U  | n  | n     |                | rest  |      |                |                      |             |       |                            |       | none  |
|     | U   | U   | U   | U    | U  | n  | n     |                | rest  |      |                |                      |             |       |                            |       | none  |

|          |     |     |         |      |      | rercent | FUIT: |  |
|----------|-----|-----|---------|------|------|---------|-------|--|
| Dialed   | Tot | al  | Route   | Call | Node | ANI     |       |  |
| String   | Min | Max | Pattern | Туре | Nun  | Reqd    |       |  |
| 4        | 4   | 4   | 28      | aar  |      | У       |       |  |
| 4        | 7   | 7   | 999     | aar  |      | n       |       |  |
| 4991     | 4   | 4   | 4       | aar  |      | y       |       |  |
| 4008     | 4   | 4   | 4       | aar  |      | y       |       |  |
| 4015     | 4   | 4   | 4       | aar  |      | n       |       |  |
| 44       | 4   | 4   | 4       | aar  |      | y       |       |  |
| 5        | 4   | 4   | 10      | aar  |      | n       |       |  |
| 5        | 7   | 7   | 999     | aar  |      | n       |       |  |
| 5001     | 4   | 4   | 25      | aar  |      | n       |       |  |
| 5 05 0   | 4   | 4   | 10      | aar  |      | n       |       |  |
| 555      | 7   | 7   | 4       | aar  |      | n       |       |  |
| 7        | 7   | 7   | 999     | aar  |      | n       |       |  |
| 70007950 | 8   | 8   | 45      | aar  |      | n       |       |  |
| 8        | 7   | 7   | 999     | aar  |      | n       |       |  |
| 88001    | 5   | 5   | 65      | aar  |      | n       |       |  |
|          |     |     |         |      |      |         |       |  |

### **Getestete Cisco Unity Voicemail-Funktionen**

Dies ist eine Liste der Cisco Unity Voicemail-Funktionen, die mit den Avaya IP-Telefonen getestet wurden, die für den Zugriff auf Cisco Unity Voicemail über den Q.SIG PRI-Trunk zwischen der Cisco Call Manager 4.1(2)-Plattform und der Avaya S8700/G650 mit Communication Manager 2.0 verwendet werden:

- Interne Begrüßung
- Besetztzeichen
- MWI
- Einfacher Nachrichtenzugriff

# Zugehörige Informationen

- Unterstützung von Sprachtechnologie
- Produkt-Support für Sprach- und Unified Communications
- <u>Fehlerbehebung bei Cisco IP-Telefonie</u>
- <u>Technischer Support und Dokumentation Cisco Systems</u>